# <section-header><section-header><text>

#### 目次-

| 取引先管理                | … 1 ページ |
|----------------------|---------|
| 取引先変更・削除             | … 5 ページ |
| 取引先照会                | …10ページ  |
| 取引先ファイル登録            | …12ページ  |
| 取引先ファイル登録結果一覧        | …16 ページ |
| 取引先情報ファイル取得          | …21 ページ |
| 取引先グループ登録            | …23 ページ |
| 取引先グループ名称変更・削除・所属変更・ | …25 ページ |
| 付録                   | …34 ページ |

# 取引先管理

#### ❖概要

- ✓ 電子記録債権取引を行う取引先を事前に登録することで、記録請求の都度、取引先を入力する 手間を省くことができます。
- ✓取引先情報のファイル登録を利用することにより、一括して取引先情報を登録することができます。

なお、登録済みの取引先情報をファイルにて取得することが可能なため、取得したファイルを 修正することで、取引先情報の修正や管理を一度にまとめて行うことができます。

✓取引先情報のファイル登録にて他行分の取引先(新規登録)情報を登録した場合は、登録結果 から口座確認を実行する必要があります。

✓ 取引先情報をグループごとに管理することができます。

グループで管理することにより、取引先情報を効率的に管理することができます。

また、合わせて、取引先情報に登録債権金額を設定することができます。

登録債権金額を設定することで、記録請求の仮登録時に、設定した登録債権金額を呼び出し て使用することができます。

✤事前準備

- ✓ 登録する取引先の「利用者番号」「□座情報」が必要となりますので、事前に取引先にご確認く ださい。
- ✓ 取引先情報のファイル登録を行う場合は、以下のいずれかのファイルを事前に作成してください。
  - ・記録請求ファイル(共通フォーマット形式) ☞P34付録『一括記録請求ファイル(共通フォーマット形式)』
  - ・取引先情報登録ファイル(総合振込形式) ☞P36付録『取引先情報登録ファイル(総合振込形式)』
  - ・取引先情報登録ファイル(CSV形式)
     ☞P37付録『取引先情報登録ファイル(CSV形式)』

▶ログイン後、トップ画面の<br />
管理業務<br />
タブをクリックしてください。

| 1 管理          | 業務メニュー画面                              |             |
|---------------|---------------------------------------|-------------|
| トップ 債権情報所     | 会 債権免生請求 債権譲渡請求 債権一括請求 その他請求 管理案務     |             |
| 取引履股限会 操作履股限会 | 取引先管理 利用者情報照会 二一切情報管理 企業情報管理          |             |
| 管理業務メニュー      |                                       | SCCMNU12700 |
| ■ 管理業務メニュー    |                                       |             |
| 取引履歷照会        | 過去のお取引を照会します。                         | Show        |
| 操作履歷照会        | ユーザの操作履歴を照会します。                       |             |
| 取引先管理         | 1.11111111111111111111111111111111111 |             |
| 利用者情報照会       | 利用者情報を照会します。                          |             |
| ユーザ情報管理       | ユーザ情報の変更/更新/照会、及び、承認パスワードの変更を行います。    | <u>د</u> اه |
| 企業情報管理        | 企業情報の変更ノ照会を行います。                      |             |
|               |                                       |             |

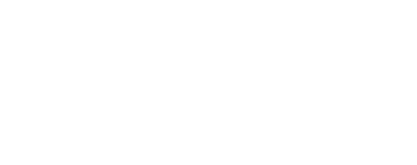

# 2 取引先管理メニュー画面

| トップ 債権情報照会      | 債権発生請求           | 債權譲渡請求      | 債権一括請求   | その他請求 | 管理業務 |             |         |                    |
|-----------------|------------------|-------------|----------|-------|------|-------------|---------|--------------------|
| 取引度原用会 操作度原图会 取 | 引先管理 利用者情報       | 調会 ユーザ情報管   | 理 企業情報管理 |       |      |             |         |                    |
| 取引先管理メニュー       |                  |             |          |       |      | SCCMNU12702 |         | - Am               |
| ■ 取引先情報管理メニュー   |                  |             |          |       |      |             |         |                    |
| 取引先情報登録         | 1.20 71 45 48 40 | ****        |          |       |      |             | $\prec$ | 取引先情報登録」ボタンをクリックして |
| 取引先情報変更·削餘      | お取引先情報           | の変更、または削除を行 | iいます。    |       |      |             |         | ください               |
| 取引先情報服会         | お取引先情報           | を照会します。     |          |       |      |             |         |                    |

#### 1 ご注意事項

お客様が申込されたオプションサービスの内容により、利用可能な取引や表示項目が異なります。

#### 取引先情報を入力します。 3 取引先情報登録画面 登録する取引先の ①金融機関コード トップ 債権情報照会 債権免生請求 債権譲渡請求 債権一括請求 その他請求 管理果務 (半角数字4桁) 取引履歴照会 操作履歴期会 取引先管理 利用者情報照会 ユーザ情報管理 企業情報管理 ②支店コード(半角数字3桁) 取引先情報登録 SCRTSK11101 ③口座種別 ① 登録内容を入力 $\Rightarrow$ ② 登録を確認 ⇒ ③ 登録完了 ④口座番号(半角数字7桁) 取引先に登録する内容を入力してください。 (必須)欄は必ず入力してください。 ⑤登録名(任意) ■ 利用者情報 (全角60文字以内) 利用者番号 00000KD48 ※取引先を任意の名前で登録するこ カ)エフエフジーショウシ 法人名/個人事業者名 株式会社FFG商事 とができます。 ページの先頭に戻る を入力してください。 ■ 取引先情報 利用者番号 金融機関選択ボタンにて入力した場 0177 (半角数字4桁) 合、①金融機関コード、②支店コード 金融機関名(必須) (1)金融機關選択 が入力され、名称が表示されます。 691 (半角数字3桁) 支店名(必須) (2) 口座種別(必須) 3 ● 普通 ● 当座 ● 別段 $\mathcal{C}$ 0087866 口座番号(必須) (半角数字7桁) (4) 5 登録名 FFG不動產 (全角60文学以内) 登録する取引先の 登録債権金額(円) (半角数字10桁以内) 6 ⑥登録債権金額(任意)を入力してく 当方負担 先方負担(登録済み金額) $\bigcirc$ 手数料(※1)(必須) 円(半角数字4桁以内) ださい。 先方負担(指定金額) 「手数料」は、消費税等を含みます。 01 グループ1 02 グループ2 ⑦手数料の負担区分を選択してくだ (8) 所属グループ さい。 (※1)「手数料」は、発生記録(債務者請求)でのみの利用となります。 ページの先頭に戻る 所属グループを設定する場合、 戻る 登録内容の確認へ ⑧所属グループ(任意)の チェックボックス にチェックを入れて ください。 $\mathcal{D}$ 登録内容の確認へ ボタンをクリック してください。

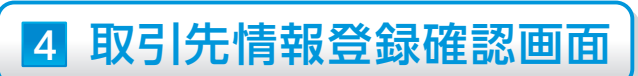

| トップ                                     | 債権情報照会                     | (債権免生請求 (債権譲渡請求 (債権一括請求 その他請求 警理素務 |                   |
|-----------------------------------------|----------------------------|------------------------------------|-------------------|
| <u>以引履歴期会</u> 計                         | 全作履歴照会 取引先                 | ·查理 利用者情報照会 ユーザ情報管理 企業情報管理         | 取引先情報の登録内容を確認します  |
| n 71 /h: ## 40 81 43                    | 1.7± \$7                   | COBTEVI102                         | 前画面で入力した情報に基づいて、  |
| X 517C1M 40 32 9K                       | KTEBS                      | SURISKITUZ                         | でんさいネットの最新の情報を表示  |
| ① 登録P                                   | 内容を入力 ⇒                    | (2)登録を確認 ⇒ (3)登録完了                 | します。              |
| 下の内容で取引う<br>容をご確認後、「P                   | 先の登録を行います。<br>内容を確認しました」欄を | をチェックし、「登録の実行」ボタンを押してください。         |                   |
| 利用者情報                                   |                            |                                    |                   |
| 利用者番号                                   |                            | 00000KD48                          |                   |
| 法人名/個人事                                 | 建者名                        | h)12129/-9399/                     |                   |
|                                         |                            | 株式会社FFG商事                          |                   |
| 取引先情報                                   |                            | ページの先期に戻る                          |                   |
| 利用者番号                                   |                            | 00000KD24                          |                   |
|                                         |                            | カンエフエフジーフドウサン                      | sh-               |
| 法人名/個人事                                 | 業者名                        | 株式会社FFG不動產                         |                   |
| A. 14 18 18 17                          |                            | 0177                               | 表示内容を確認の上、        |
| SE RESIDENT O                           |                            | 福岡銀行                               |                   |
| 专店名                                     |                            | 691                                |                   |
|                                         |                            | 大牟田支店                              | ください。             |
| 口座種別                                    |                            | <b>治療</b>                          | チェックを入れていない場合、登録の |
| 口座番号                                    |                            | 0087866                            | 宇行けできません。         |
| 登録名                                     |                            | FFG不動產                             |                   |
| 登録價權金額()                                | 円)                         |                                    |                   |
| 手数料                                     |                            | 当方負担                               |                   |
| 所属グループ                                  |                            | 02 ガルーブ2                           |                   |
| 11-11-11-11-11-11-11-11-11-11-11-11-11- | カ窓を確認しました」欄を:              | チェックし、「登録の実行」ボタンを押してください。          |                   |
| PHERMINO                                | aure                       |                                    |                   |
| 戻る                                      | 登録の実行                      |                                    |                   |

| トップ 債権情報服会 度な用金 操作展開的金 取引用 | 債権発生請求 債権議議議求 債権一括請求 その他請求 常道業務                                                                                                    |           |
|----------------------------|----------------------------------------------------------------------------------------------------|-----------|
| 先情報登録完了                    |                                                                                                    | SCRTSK111 |
| ① 登録内容を入力 ⇒                | ② 登録を確認 ⇒ ③ 登録完了                                                                                                    |           |
|                            |                                                                                                    | 印刷        |
| 先の登録が完了しました。<br>#田書情報      |                                                                                                    |           |
| 11日書書号                     | 0000067348                                                                                                    |           |
| 1019 W 3                   | 5/1777-0-0360°                                                                                                    |           |
| と 人名 ノ 個 人 事 業 者 名         | #####FCG##                                                                                                    |           |
|                            | The second second | ページの先頭に戻  |
| <b>以引先情報</b>               |                                                                                                    |           |
| 用者番号                       | 00000KD24                                                                                                    |           |
| 4. 人名/個人事業者名               | カンエフエフシーフドウサン                                                                                                    |           |
|                            | 株式会社FFG不動產                                                                                                    |           |
| 2.融機関名                     | 0177                                                                                                    |           |
|                            | 福岡銀行                                                                                                    |           |
| 5店名                        | 691                                                                                                    |           |
|                            | 大牟田支店                                                                                                    |           |
| 3座種別                       | 当座                                                                                                    |           |
| 1座番号                       | 0087866                                                                                                    |           |
| t錄名                        | FFG不動產                                                                                                    |           |
| 2錄價權金額(円)                  |                                                                                                    |           |
| 教科                         | 当方負担                                                                                                    |           |
| 1風クルーフ                     | 02 グルーフ2                                                                                                    | パージの生活に見  |
| トップへ戻る 印刷                  | 0                                                                                                    | N- MARINE |
|                            |                                                                                                    |           |
|                            |                                                                                                    |           |
| √ I                        | 取引先登録の完了となります。                                                                                                    |           |

 続けて2件目も登録する場合は、サブメニューエリアの
 取引先管理 をクリックしてください。
 ☞P2の 2 取引先管理メニュー画面に遷移するので、同様の手順 で登録を行ってください。

# 取 引 先 変 更・削 除

#### ▶ログイン後、トップ画面の 管理業務 タブをクリックしてください。

#### 1 管理業務メニュー画面

| トップ 債                                             | 情報照会 債権発生請求                                                            | 價權讓波請求                                           | 債権一括請求          | その他請求    | 管理業務 |             |
|---------------------------------------------------|------------------------------------------------------------------------|--------------------------------------------------|-----------------|----------|------|-------------|
| <b>以引履照照会 操作履</b> 度                               | 黑金 取引先管理 利用者体                                                          | 報照会 ユーザ情報管                                       | 理 企業情報管理        |          |      |             |
| 管理業務メニュー                                          |                                                                        |                                                  |                 |          |      | SCCMNU12700 |
| 1 管理業務メニュー<br>取引履歴照会<br>操作履歴照会<br>取引先管理<br>利用者情報照 | 過去のお取引を照金           ユーザの操作履歴を照           わ取引たの全録/変           利用者情報を照金し | Jます。<br>I会します。<br>更 <del>ノ前除ノ協会を行いる</del><br>たす。 | <del>\$</del> . |          |      |             |
| ユーザ情報管理                                           | ユーザ情報の変更/!<br>企業情報の変更/照                                                | 更新/照会、及び、承認/<br>会を行います。                          | 「スワードの変更を行いま    | <b>.</b> |      |             |

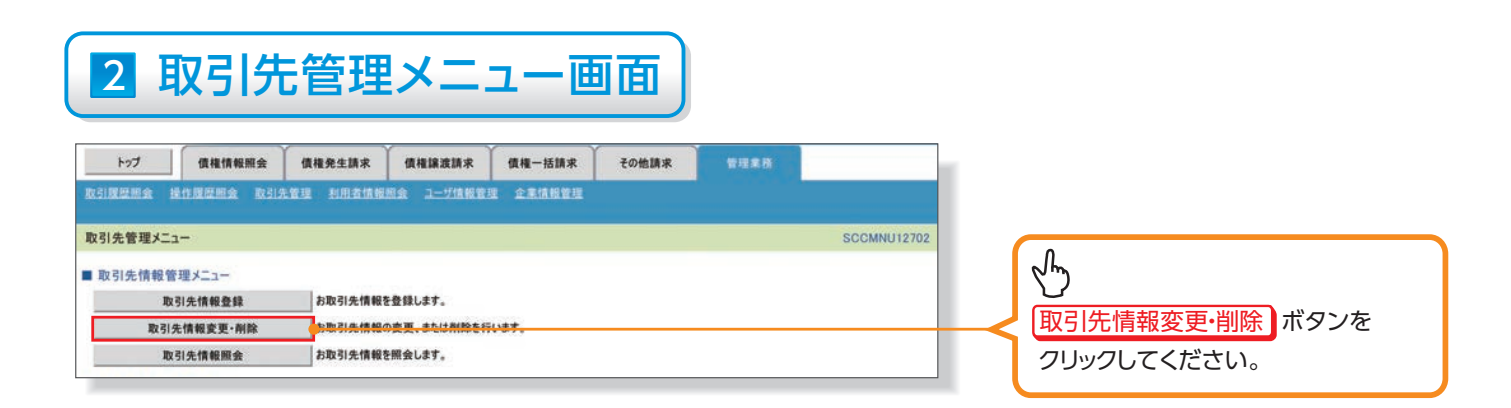

5

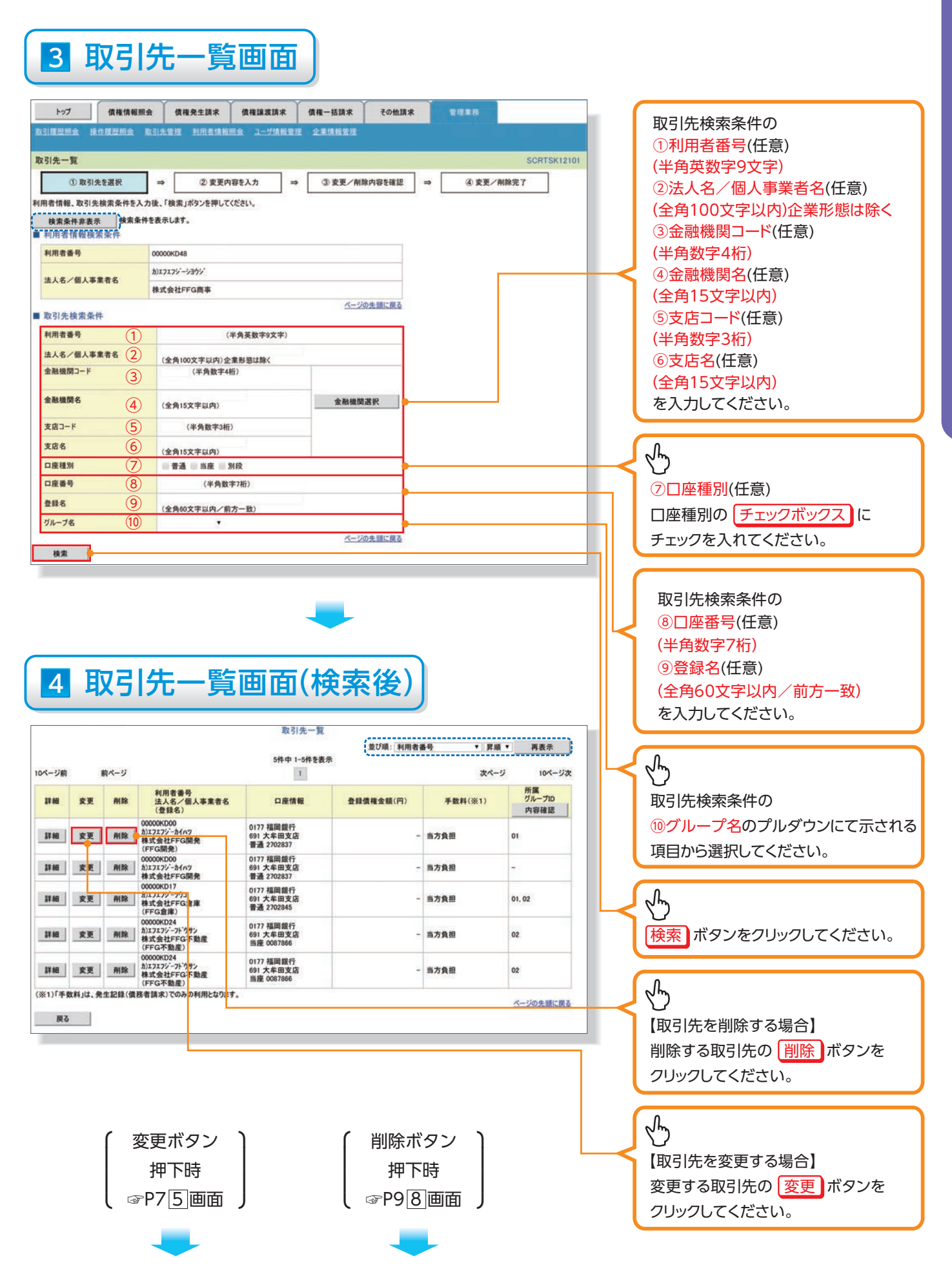

#### 【取引先を変更する場合】

#### 5 取引先情報変更画面

| トップ 価格情報開会                                                                                                    | 信持会生活来 信持法法语法 信持一场指求 子の他语义 使用车用                                                                                                    |                             |
|----------------------------------------------------------------------------------------------------|----------------------------------------------------------------------------------------------------|-----------------------------|
|                                                                                                    | 第1日の上述の小 (11日の(11)の小 (11日)の小 (21日)の小 (21日) (21日)の小 (21日) (21日) (21H) (21H) (21 | 取引先情報の                      |
| ACTING SECTOR DELETION ACTIVA                                                                                                    | BU INTERNER A LINERS EXCERES                                                                                                    |                             |
| 取引先情報変更                                                                                                    | SCRTSK12102                                                                                                    | 2 ① 金融機関名(丰用数子4桁)           |
| ① 取引先を選択 ⇒                                                                                                    | <ul> <li>② 変更内容を入力 ⇒ ③ 変更内容を確認 ⇒ ④ 変更完了</li> </ul>                                                                                                    | ②支店名(半角数字3桁)                |
|                                                                                                    | いばなンタ押してください。                                                                                                    | ③口座種別                       |
| (必須)欄は必ず入力してください。                                                                                                    |                                                                                                    |                             |
| ■ 利用省捐款                                                                                                    |                                                                                                    |                             |
| 利用有量写                                                                                                    | 0000000048                                                                                                    | ⑤登録名(任意)(全角60文字以内)          |
| 法人名/個人事業者名                                                                                                    | n)1717y - y97y                                                                                                    | を入力してください。                  |
|                                                                                                    | 体ス会社FFG画本 ベージの先頭に戻る                                                                                                    |                             |
| ■ 取引先情報                                                                                                    |                                                                                                    |                             |
| 利用者番号                                                                                                    | 00000KD24                                                                                                    | Ω                           |
| 法人名ノ德人韦索索名                                                                                                    | カニフェフジーフドウサン                                                                                                    | ~m)                         |
|                                                                                                    | 株式会社FFG不動產                                                                                                    | 2000<br>※得する取引生の            |
| 金融機関名 (必須) 1                                                                                                    | 0177 (半角数字4桁)                                                                                                    |                             |
|                                                                                                    | 福岡銀行                                                                                                    | ⑥登録債権金額(半角数字10桁以内)          |
| 支店名 (必須) (2)                                                                                                    | 691 (半角数字3桁)                                                                                                    | を入力してください。                  |
|                                                                                                    | 大牟田支店                                                                                                    |                             |
| 口座種別(必須) 3                                                                                                    | ◎普通 ◎当座 ◎ 別段                                                                                                    | ○丁女(小)の見担込力を迭折してへたさい。       |
| 口座番号(必須) (4)                                                                                                    | 0087866 (半狗数手7桁)                                                                                                    | 所属グループを設定する場合、              |
| 登録名 (5)                                                                                                    | FFG不動產 (金角60文字以內)                                                                                                    | ⑧所属グループの チェックボックス           |
| 登録債権金額(円) (6)                                                                                                    | (半角数字10桁以内)<br>※ 末十角期                                                                                                    |                             |
| 手数料(※1)(必須) (7)                                                                                                    | ◎ 用/7 用21<br>◎ 先方負担(登録済み金額)<br>○ また参切(形字金額) 四/※商新字4折12(曲)                                                                                                    |                             |
|                                                                                                    | 「予数料」は、清費税等を含みます。<br>「予数料」は、清費税等を含みます。                                                                                                    |                             |
| 所属グループ 8                                                                                                    | IOI ブルーブ1     IOI ブルーブ1     IOI ブルーブ2                                                                                                    | h                           |
| (※1)「手数料」は、発生記録(債務者請求                                                                                                    | R)でのみの利用となります。<br>ページの失調に厚る                                                                                                    |                             |
| 戻る 変更内容の確認へ                                                                                                    | wind definitions                                                                                                    |                             |
|                                                                                                    | -                                                                                                    |                             |
|                                                                                                    |                                                                                                    | してくたさい。                     |
|                                                                                                    |                                                                                                    |                             |
|                                                                                                    |                                                                                                    |                             |
|                                                                                                    | 七柱和本市项现而不                                                                                                    |                             |
| 0 収517                                                                                                    | て   「   雨    牧    友    史    唯    沁    凹    凹    山                                                                                                    |                             |
|                                                                                                    |                                                                                                    |                             |
| 1 Contraction of the second second se |                                                                                                    | 7                           |
| トップ 債権情報照会                                                                                                    | 價権発生請求 債権譲渡請求 債権一括請求 その他請求 管理素法                                                                                                    |                             |
| 取引度理想会 操作度理想会 取引先                                                                                                    | 管理 利用者情報照会 ユージ情報管理                                                                                                    |                             |
| 取引先情報変更確認                                                                                                    | SCRTSK1210                                                                                                    | 13                          |
| () 1021452819 →                                                                                                    |                                                                                                    |                             |
|                                                                                                    | VALMENN - VALMERS - SALL                                                                                                    |                             |
| 以下の内容で取引先の変更を行います。<br>内容をご確認後、「内容を確認しました」欄を                                                                                                    | チェックし、「変更の実行」ボタンを押してください。                                                                                                    |                             |
| ■ 利用者情報                                                                                                    |                                                                                                    |                             |
| 利用者番号                                                                                                    | 00000KD48                                                                                                    | n                           |
| 法人名/個人事業者名                                                                                                    | 1012721d                                                                                                    |                             |
|                                                                                                    | 株式会社FFG商事                                                                                                    |                             |
| ■ 取引先情報                                                                                                    | ページの先頭に戻。                                                                                                    |                             |
| 利用者番号                                                                                                    | 00000kD24                                                                                                    |                             |
|                                                                                                    | カ)エフエフジーフド・ウギン                                                                                                    | K m)                        |
| 法人名/蜀人事業者名                                                                                                    | 株式会社FFG不動產                                                                                                    |                             |
| A DIST OF                                                                                                    | 0177                                                                                                    | 衣小内谷を唯認の上、                  |
| 主都領則も                                                                                                    | 福岡鎮行                                                                                                    | <u>「チェックボックス」</u> にチェックを入れて |
| ***                                                                                                    | 691                                                                                                    | ください                        |
| A89                                                                                                    | 大车田支店                                                                                                    |                             |
| 口座種別                                                                                                    | 当座                                                                                                    | チェックを入れていない場合、変更の           |
| 口座番号                                                                                                    | 0087866                                                                                                    | 実行はできません。                   |
| 登録名                                                                                                    | FFG不動產                                                                                                    |                             |
| 登録債権金額(円)                                                                                                    |                                                                                                    |                             |
| 手数料                                                                                                    | 当方負担                                                                                                    |                             |
| 所属グループ                                                                                                    | 01 9/k-71<br>02 9/k-72                                                                                                    | 2 mg                        |
| 内容をご確認後 「内容を確認しました」標を引                                                                                                    | F1つつし、「変更の実行」ボタンを押してください。                                                                                                    |                             |
| ✓ 内容を確認しました                                                                                                    |                                                                                                    | 変更の実行 ボタンをクリックしてく           |
| 戻る変更の実行                                                                                                    | 3                                                                                                    | <b></b> ださい。                |
|                                                                                                    |                                                                                                    |                             |
|                                                                                                    |                                                                                                    |                             |

# 7 取引先情報変更完了画面

| 引先情報変更                | 完了     |                 |      |   |       |       |     |      | SCRTSK12 |  |  |
|-----------------------|--------|-----------------|------|---|-------|-------|-----|------|----------|--|--|
| ①取引                   | 先を選択=  | 2 変更の           | 容を入力 | ⇒ | ③ 変更内 | 9容を確認 | ⇒ [ | ④ 変更 | 完了       |  |  |
| 先の変更が完<br>利用者情報       | 了しました。 |                 |      |   |       |       |     |      | 印刷       |  |  |
| 利用者番号                 |        | 00000KD48       |      |   |       |       |     |      |          |  |  |
|                       |        | カ)エフエフジーショウシ    |      |   |       |       |     |      |          |  |  |
|                       |        | 株式会社FFG商        |      |   |       |       |     |      |          |  |  |
| 取引先情報                 |        |                 |      |   |       |       |     |      | ページの先頭に影 |  |  |
| 利用者番号                 |        | 00000KD24       |      |   |       |       |     |      |          |  |  |
| 14 L 42 Z 400 L 19    |        | h)בדבישי-אויסשי |      |   |       |       |     |      |          |  |  |
| 四八百/ 四八4              | ****   | 株式会社FFG不同       | 助産   |   |       |       |     |      |          |  |  |
| 会联络朋友                 |        | 0177            |      |   |       |       |     |      |          |  |  |
| 30. HOA 196, 394, 743 |        | 福岡銀行            |      |   |       |       |     |      |          |  |  |
| 支店名                   |        | 691             |      |   |       |       |     |      |          |  |  |
| 692660                |        | 大牟田支店           |      |   |       |       |     |      |          |  |  |
| 口座種別                  |        | 当座              |      |   |       |       |     |      |          |  |  |
| 口座番号                  |        | 0087866         |      |   |       |       |     |      |          |  |  |
| 登録名                   |        | FFG不動產          |      |   |       |       |     |      |          |  |  |
| 登録債権金額(               | 円)     |                 |      |   |       |       |     |      |          |  |  |
| 手数料                   |        | 当方負担            |      |   |       |       |     |      |          |  |  |
|                       |        | 01 11-11        |      |   |       |       |     |      |          |  |  |

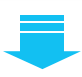

✓取引先変更の完了となります。

#### 【取引先を削除する場合】

#### 8 取引先情報削除確認画面

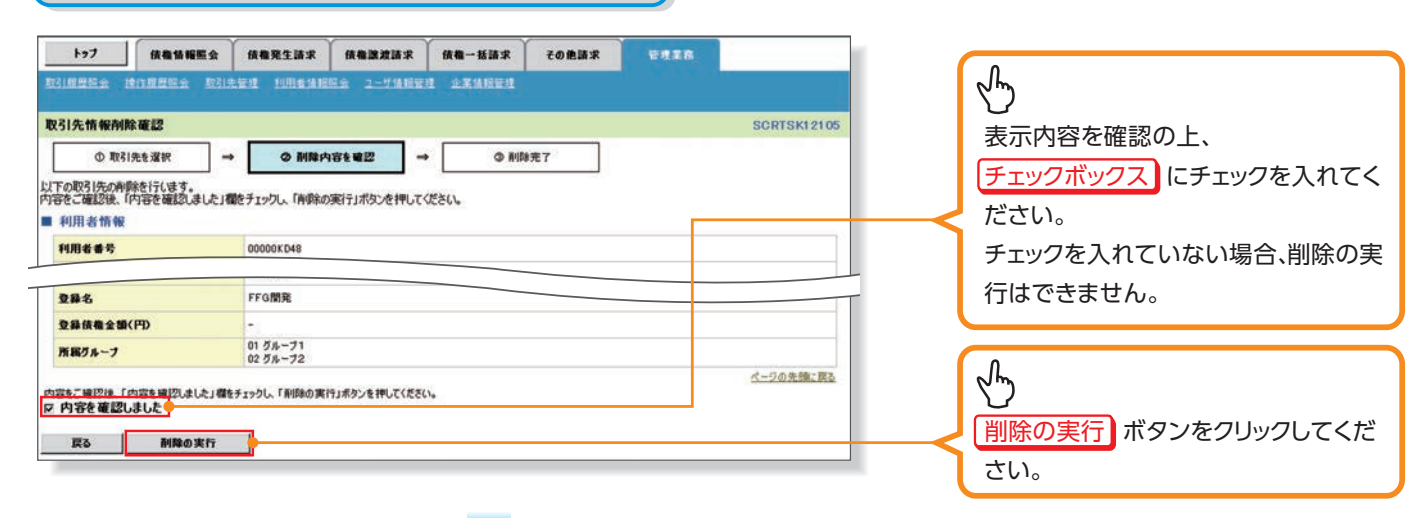

#### 9 取引先情報削除完了画面

| 318889 1018889 B                   | 31先管理 利用希情           | 1959 2-114195 | *****   |      | te de server de la |          |
|------------------------------------|----------------------|---------------|---------|------|--------------------|----------|
| and the state of the second second | terreter terreter    |               |         |      |                    |          |
| 引先情報削除完了                           |                      |               |         |      |                    | SCRTSK12 |
| ① 取引先を選択                           | → © #18              | 内容を確認         | → (3 MR | \$完了 |                    |          |
| 1. Sanda Alexandro de 1963.        |                      |               |         |      |                    |          |
| 14:48404 S(80) 161 5.              |                      |               |         |      |                    | - chrift |
| 日田本林                               |                      |               |         |      |                    |          |
|                                    | 110000000            |               |         |      |                    |          |
| 利用者重夸                              | 00000KD48            |               |         |      |                    |          |
|                                    |                      |               |         |      |                    |          |
| 口座番号                               | 7654321              |               |         |      |                    |          |
| 24名                                | FFG開発                |               |         |      |                    |          |
| 登錄債権金額(円)                          | -                    |               |         |      |                    |          |
| 所属グループ                             | 01 グループ1<br>02 グループ2 |               |         |      |                    |          |
|                                    |                      |               |         |      |                    | ページの先強に  |
| トップへ戻る 印1                          | 2                    |               |         |      |                    |          |

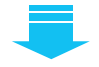

✓取引先削除の完了となります。

#### 取引先照会 ▶ログイン後、トップ画面の 管理業務 タブをクリックしてください。 1 管理業務メニュー画面 トップ 債権情報照会 債権免生請求 債権譲渡請求 債権一括請求 その他請求 取引履歷期会 操作履歷期余 取引先管理 利用者情報期余 ユーザ情報管理 企業情報管理 SCCMNU12700 管理業務メニュー ■ 管理業務メニュー G 取引履歴照会 過去のお取引を照会します。 操作履歴照会ユーザの操作履歴を照会します。 取引先管理ボタンをクリックしてくだ 取引先管理 わ取引先の登録・変更・制除・総会を行います。 利用者情報照会 利用者情報を照会します。 さい。 ユーザ情報管理ユーザ情報の変更/更新/照会、及び、承認パスワードの変更を行います。 企業情報管理 企業情報の変更ノ服会を行います。 2 取引先管理メニュー画面 トップ 債権情報照会 債権発生請求 債権譲渡請求 債権一括請求 その他請求 取引展歷歷会 操作履歷歷会 取引先管理 利用者情報照会 ユーザ情報管理 企業情報管理 取引先管理メニュー SCCMNU12702 ■ 取引先情報管理メニュー $\mathcal{P}$ 取引先情報登録 お取引先情報を登録します。 取引先情報変更·削除 お取引先情報の変更、または削除を行います。 取引先情報照会ボタンをクリックして 取引先情報服会 お取引先情報を照会します。 ください。

# 3 取引先一覧画面

|             | 1.           | ~                    |               |                        |        | V                                       |                        | /        |                    |
|-------------|--------------|----------------------|---------------|------------------------|--------|-----------------------------------------|------------------------|----------|--------------------|
| ted         | ナ (後権)       | 情報服会 6               | A権発生請求        | 伎権譲渡請求 伊               | (権一括請3 | ₹ その他請3                                 | R TELER                |          | 取引先検索条件の           |
| 取引展度可       | 全 流力履展       | la Ritti             |               | 会 ユーザ体報管理              | 企業情報管  |                                         |                        |          | ①利用者番号(任意)         |
| 取引先一        | ·覧           |                      |               |                        |        |                                         | SCRTS                  | K13101   | (半角苹数字9文字)         |
|             | ① 取引先を検索     |                      |               |                        |        |                                         |                        |          |                    |
| 利用者情報       | 8 1031先神索岛   | 件を入力後、「検             | 索  ポな) 赤押  .7 | (F×1)                  |        |                                         |                        |          |                    |
| 检索条         | 件非表示         | *本条件を表示しま            | 14.           | VECUS                  |        |                                         |                        |          | (全角100又子以内)企業形態は除く |
| - pim+      |              |                      | 1997          |                        |        |                                         |                        |          | ③金融機関コード(任意)       |
| 11EB 45     | ##           | 0000087              | 048           |                        |        |                                         |                        |          | (半角数字4桁)           |
| 1970-1      |              | D17179               | /~>395'       |                        |        |                                         |                        |          | ④金融機関名(任意)         |
| 法人名         | /個人事業者名      | 结合元将                 | ±FFG商事        |                        |        |                                         |                        |          | (全角15文字以内)         |
|             |              |                      |               |                        | 4      | ージの先頭に買る                                |                        |          |                    |
| ■ 取引务       | E 使索条件       |                      |               |                        |        |                                         |                        |          |                    |
| 利用者         | <b>春</b> 号   |                      | (             | 半月英数于9文子》              |        |                                         |                        |          |                    |
| 法人名         | /個人事業者名      | (2)<br>(2)           | 100文字以内)企     | 業形態は除く                 |        |                                         |                        |          | ⑥支店名(任意)           |
| 全體穩         | 003-F        |                      | 《半角数字44       | 6)                     |        |                                         |                        |          | (全角15文字以内)         |
| 全證機         | 開名           | (全角                  | 15文字以内》       |                        | 全融     | <b>復開選択</b>                             |                        |          | を入力してください。         |
| 支店コー        | - 14         | (5)                  | 《半角数字3桁       | <u> </u>               |        |                                         |                        |          |                    |
| 支店名         |              | ( <u></u>            | 15文字以内》       |                        |        |                                         |                        |          | 0                  |
| 口座種         | 84           | 7                    | 13 C 32 C 9   | 148                    |        |                                         |                        |          | Ч <sup>н</sup> у   |
| 口座番         | 号            | 8                    | (半角数:         | F7桁)                   |        |                                         |                        |          |                    |
| 登錄名         |              | ( <u></u>            | 960文字以内/前     | 方一致)                   |        |                                         |                        |          | ⑦口座裡別(仕息)          |
| グルーフ        | 名            | (10)                 |               |                        |        |                                         |                        |          | 口座種別の「チェックボックス」に   |
| 検索          |              |                      |               |                        | 2      |                                         |                        |          | チェックを入れてください。      |
|             |              |                      |               | 取引先一                   | ・覧     |                                         |                        |          |                    |
|             |              |                      |               |                        |        | 並び順: 利用                                 | 者番号 ・ 昇順 ・ 再表示         | ·        |                    |
| 10ページ前      | 前ページ         |                      |               | 3件中1-3件                | を表示    |                                         | 次ページ 10ペ               | (-ジ次     | 取引先検索条件の           |
|             |              |                      |               |                        |        |                                         | 所居                     |          | ⑧口座番号(仟意)          |
| ijî ka      | 利用者番号        | 法人名/1                | 個人事業者名        | 口座情報                   |        | 登錄名                                     | 登録後権金額(円) クルーフ<br>内容確認 | 10       |                    |
| IT M        | 00000KD00    | かエフエフシーカイバ           | 77            | 0177 福岡銀行<br>691 大牟田支店 | FFG    | 開発                                      | - 01                   |          | (1)3(1)(1)         |
|             |              | thronou-was          |               | 普通1234567<br>0177 福岡銀行 |        |                                         |                        |          |                    |
| Di ta       | 00000KD17    | 株式会社FFG.             | -             | 691 大牟田支店<br>普通1111111 | FFG    | 12.ML                                   | - 01, 02               |          | (王用60义子以内/ 刖力一致)   |
| II ia       | 000008024    | が1717シーフト<br>株式会社FFG |               | 0177 福岡銀行<br>691 大羊田支店 | FFG    | 下動產                                     | - 02                   |          | を人力してくたさい。         |
|             |              | 1                    | 25.01         | 目程 2222222             |        |                                         | <u>ページの先</u> 別         | 東に戻る     |                    |
| 戻る          | RK 519       | 毛情報詳細                |               |                        |        | SCRTSK1010                              |                        |          | alba               |
|             | 選択した         | こ取らり先の評価はたい下の        | 通りです。         |                        |        | (1) (1) (1) (1) (1) (1) (1) (1) (1) (1) |                        |          | V                  |
|             |              | 1844<br>1442         | 000001048     |                        |        |                                         |                        |          | 取引先検索条件の           |
|             |              | \$/#A#I#8            | 81717/~>39/   |                        |        |                                         |                        |          | ⑩グループ名のプルダウンにて示さ   |
|             |              |                      | 带式会社FFG 商事    |                        |        | パージの失強に異な                               |                        |          | わる頂日から選択してください     |
|             | - 823<br>FER | 8449                 | 00000×000     |                        |        |                                         |                        |          |                    |
|             | 18./         |                      | 813135-MAS    |                        |        |                                         |                        |          |                    |
|             |              |                      | 0177          |                        |        |                                         |                        |          | لالس               |
|             |              |                      | 4ER0817       |                        |        |                                         |                        | <u> </u> |                    |
|             | 支援           | 16                   | 大多田支店         |                        |        |                                         |                        | 1        | 検索」ボタンをクリックしてください。 |
|             | 08           | 28501<br>2867        | 電通<br>7654321 |                        |        |                                         |                        |          |                    |
|             | 25           | 18                   | FFG開発         |                        |        |                                         |                        |          |                    |
|             | 9.5<br>(7) 1 | 116年ま第(PD)<br>15ルーナ  | 01 5%-71      |                        |        |                                         |                        |          |                    |
|             |              | 158 1910             | 13            |                        |        | パージの天徳に開る                               |                        |          |                    |
|             |              |                      |               |                        |        |                                         | -                      |          |                    |
|             |              |                      |               |                        |        |                                         |                        |          |                    |
| · · · · · · |              |                      |               |                        |        |                                         |                        |          |                    |
|             | / 1          |                      | -*=+0         | ᇞᅀᅠᅭᆣ                  |        | 1. +> / )                               | + <b>+</b>             | 1        |                    |
|             | $\checkmark$ | 取らけ                  | 「「有致          | 照会の方                   | ΰſ     | とばり                                     | まり。                    |          |                    |
|             |              |                      |               |                        |        |                                         |                        | -        |                    |

#### 取引先ファイル登録 ▶ログイン後、トップ画面の<br /> 管理業務<br /> タブをクリックしてください。 1 管理業務メニュー画面 トップ 債権情報照会 債権免生請求 債権譲渡請求 債権一括請求 その他請求 取引履疑照会 操作履疑照余 取引先管理 利用者情報照会 ユーザ情報管理 企業情報管理 管理業務メニュー SCCMNU12700 ■ 管理業務メニュー S 取引履歴照会通去のお取引を照会します。 ユーザの操作履歴を照会します。 操作履歷照会 取引先管理ボタンをクリックしてくだ 取引先管理 か取引先の登録/変更/射除/服会を行います さい。 利用者情報照会利用者情報を照会します。 ユーザ情報管理 ユーザ情報の変更/更新/照会、及び、承認パスワードの変更を行います。 企業情報管理 企業情報の変更ノ照会を行います。 2 取引先管理メニュー画面 -----トップ 債権情報照会 債権発生請求 債権譲渡請求 債権一括請求 その他請求 -取引先管理メニューを表示します。 取引展經歷金 操作履歷歷金 取引先管理 利用者情報服会 ユーザ情報管理 企業情報管理 取引先管理メニュー SCCMNU12702 ■ 取引先情報管理メニュー 取引先情報登録 お取引先情報を登録します。 取引先情報変更・削除お取引先情報の変更、または削除を行います。 お取引先情報を照会します。 取引先情報服会 ■ 取引先グループ管理メニュー 取引先グループ登録 取引先グループを登録します。 取引先グループ変更・削除 取引先グループの名称変更、削除、または取引先の所属変更を行います。 G ■ ファイル管理メニュー 取引先ファイル登録 お取引失情報をファイルで巻録します 取引先ファイル登録結果一覧お取引先情報のファイル登録結果を照会します。 取引先ファイル登録」ボタンをクリック 取引先ファイル取得 お取引先情報をファイルでダウンロードします。 してください。

12

#### 3-1 取引先情報ファイル登録画面

| トップ                                                    | 債権情報照会                                                          | 債権発生請求                                                   | 債権譲渡請求                               | 債権一括                | 請求           | その他請求     | TTAR    |              |
|--------------------------------------------------------|-----------------------------------------------------------------|----------------------------------------------------------|--------------------------------------|---------------------|--------------|-----------|---------|--------------|
| 的腹度照金                                                  | 操作服度联合                                                          | 取引先管理 利用                                                 | <b>61418</b> 88.8 2-                 | 计请和管理               | 企業情報管        | <u>91</u> |         |              |
| 引先情報ファ                                                 | イル登録                                                            |                                                          |                                      |                     |              |           |         | SCRTSK1410   |
| ① 登録                                                   | 内容を入力                                                           | → ② 登録                                                   | 内容を確認                                | →                   | ③ 登錄完        | 7         |         |              |
| 録する内容を入け<br>録方法で「全取明<br>マイル登録中は、<br>量明細のファイ<br>6須)欄は必ず | りし、「登録内容の確認<br> 先を削除し追加」を対<br>取引先情報の更新<br>い登録を行う場合は、<br>してください。 | 2011ボタンを押してくださ<br>算択した場合、既に登録<br>i作業や、記録請求の<br>、こ注意ください。 | らい。<br>たれている取引先は1<br>の反立録画面から取り      | けべて削除されま<br>引先情報を参照 | す。<br>握することが | Late Are  |         |              |
| 取引先ファイ.                                                | ル情報                                                             |                                                          |                                      |                     |              |           |         |              |
| 7711名(必                                                | (III)                                                           | 参照_ 771.                                                 | ルが選択されていません                          | し。 (アップロード)         | ファイル選択       |           |         |              |
| 77-14形式(                                               | 必須)                                                             | C 樂信 1形式<br>C 総合振込形<br>C CSV形式                           | 无                                    |                     |              |           |         |              |
|                                                        |                                                                 | C 追加のみ<br>C 全取引先参                                        | illiki Jehn                          |                     |              |           |         | /            |
| <b>登録方法</b> (必                                         | 痢)                                                              | ○重複登録を<br>(同一口座となる)                                      | キ容しない<br>取引先の重複登録は                   | 、許容せず登録             | 対象外(エラ       | ー)とします。)  |         | /            |
| <b>登録債権全</b> 額                                         | i(#1)                                                           | = ファイル中の3                                                | 含額を債権金額として                           | 2林                  |              |           |         |              |
| 手数料(※1)                                                | (#2)                                                            | @すべての取引<br>@すべての取引<br>「手数料」は、消                           | 先に当方負担を適用<br> 先に先方負担を適用<br>費税等を含みます。 |                     |              |           |         |              |
| 所属グループ(                                                | *1)                                                             | E 01 グループ1<br>E 02 グループ2                                 |                                      |                     |              |           |         |              |
| (※1)ファイル形                                              | 式が「集信1形式」また                                                     | (4「総合振込形式」27                                             | イルの遅択                                |                     |              |           |         | 2X           |
| (※2)「手数料」                                              | は、発生記録く債務者                                                      | 目帯求)でのみの利用                                               | 77イルの場所の                             | テスクトップ              |              |           | • • • • | <b>D-</b> // |
| 戻る                                                     | 登録内容の確認                                                         | ~                                                        |                                      | 取引先ファイルcsv          | 1            |           |         | •            |
| -                                                      |                                                                 |                                                          | 最近使ったファイル                            |                     |              |           |         |              |
| _                                                      |                                                                 |                                                          | = 7.0 km 1                           |                     |              |           |         |              |
|                                                        | * <del>-</del>                                                  |                                                          |                                      |                     |              |           |         |              |
| ( ハツ.                                                  | ノアツノ                                                            |                                                          | マイコンピューク                             |                     |              |           |         |              |
| 、を表示                                                   | <del>、</del> します。                                               |                                                          |                                      |                     |              |           |         |              |
|                                                        |                                                                 |                                                          | マイネットワーク                             |                     |              |           |         |              |
|                                                        |                                                                 |                                                          |                                      |                     |              |           |         |              |
|                                                        |                                                                 |                                                          | 1                                    |                     | -            |           |         |              |
|                                                        |                                                                 |                                                          | 72                                   | (1L-\$2,00)         | 1802100-1    | 1. const  |         | BB((0))      |

「CSV形式」<sup>\*3</sup>ファイルより取引先情報を取込み、一度に登録ができます。
アップロードするファイルを選択するために、参照ボタンをクリックしてください。
アップロードするファイルの選択をポップアップ表示します。
シアップロードするファイルを選択し、
アップロードするファイルを選択し、
「人」

「集信1形式」\*1、「総合振込形式」\*2、

#### Ж1

共通フォーマット形式(全銀協の標準 化WG規定)
レコード長:250バイト
項目:詳細は、下記の付録にてご確認ください。
☞付録P34『一括記録請求ファイル
(共通フォーマット形式)』

#### ж2

取引先情報ファイル(総合振込形式) レコード長:120バイト 項目:詳細は、下記の付録にてご確 認ください。 ☞付録P36「取引先情報登録ファイル (総合振込形式)」

жЗ

取引先情報ファイル(CSV形式) レコード長:– 項目:詳細は、下記の付録にてご確 認ください。 ☞付録P37『取引先情報登録ファイル (CSV形式)』

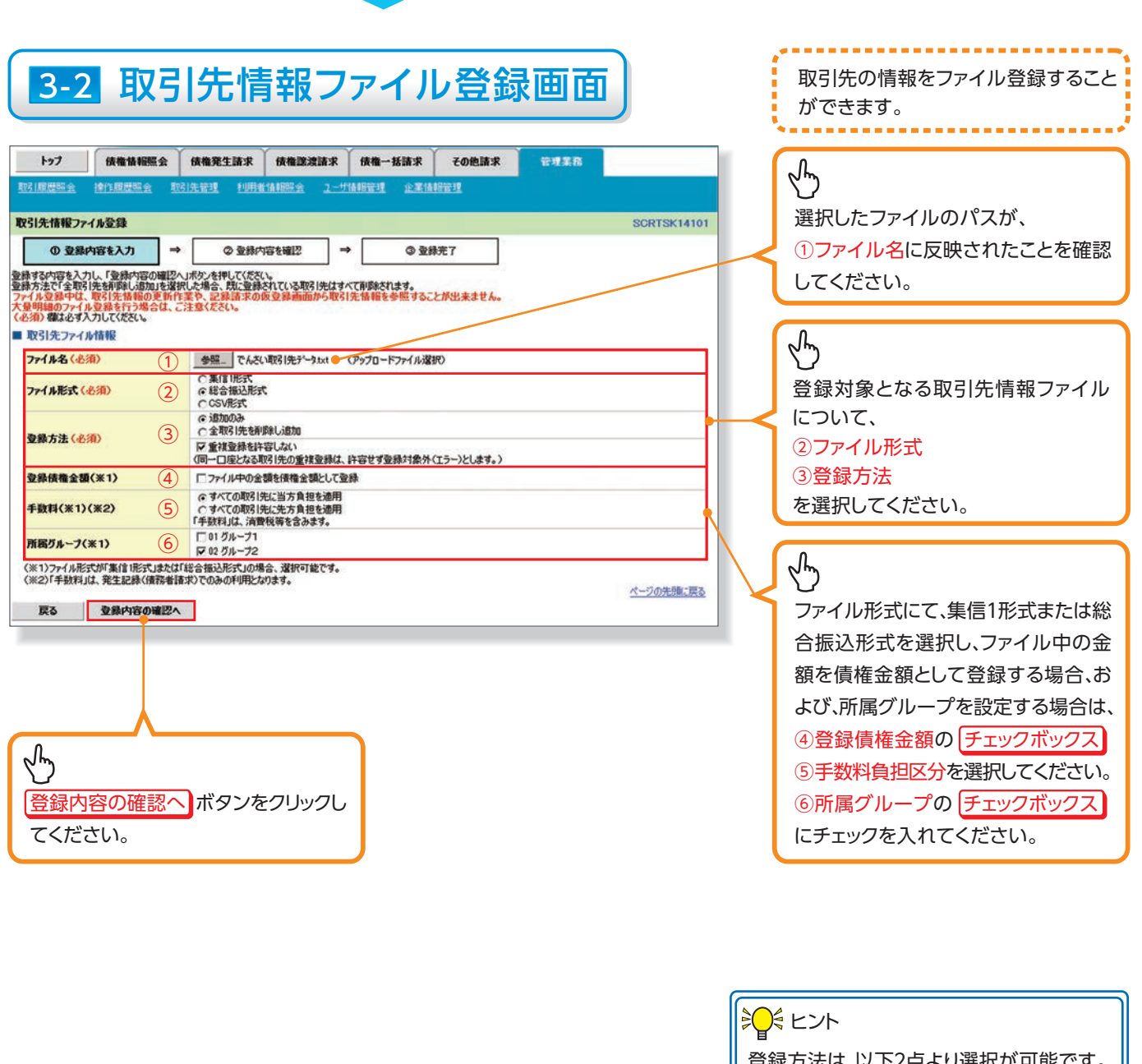

シュト
 登録方法は、以下2点より選択が可能です。
 ・追加のみ:
 登録済みの取引先情報を保持したまま、
 取引先情報を追加します。
 ・全取引先を削除し追加:
 登録済みの取引先情報を全て削除してから、取引先情報を追加します。

#### ▲ ご注意事項

ファイル登録中は、取引先情報の更新作業や、記録請求の仮登録画面から取引先情報を参照する ことができなくなるため、大量明細のファイル登録を行う場合は、ご注意ください。 取引先情報管理

#### 4 取引先情報ファイル登録確認画面

| トップ 依権情報概念<br>取引度意味会 1911度意味会                   | ● 使用整洁的 使用整洁的 (使用 ) 使用 一括 (使用 ) 使用 ● 括 ) 使用 ● (情報) ● ○ ○ ○ ○ ○ ○ ○ ○ ○ ○ ○ ○ ○ ○ ○ ○ ○ ○ | 【求 その他請求 管理業務<br>☆素法指管理 |                   | 取引先情報ファイルの登録内容を確認<br>します。                                                                                |
|-------------------------------------------------|------------------------------------------------------------------------------------------|-------------------------|-------------------|----------------------------------------------------------------------------------------------------|
|                                                 |                                                                                          | ▶ 登林元7<br>することが出来ません。   | SURISKIAIDZ       | <ul> <li>表示内容を確認の上、</li> <li>チェックボックス にチェックを入れてください。</li> <li>チェックを入れていない場合、登録の<br/>実行はできません。</li> </ul> |
| 内部クループ<br>内容を通知しました。<br>戸内容を確認しました。<br>戻る 登録の実行 | 02 クルーフ2<br>量をチェックし、「金師の実行」ボタンを押してください。                                                  |                         | <u>ページの洗浄: 戻る</u> | 登録の実行<br>ざい。                                                                                             |

## 5 取引先情報ファイル登録完了画面

| トップ                        | 債権情報照会                   | 债権発生請求           | 債権譲渡請求    | 債権一括請求        | その他請求      | 管理業務 |            |
|----------------------------|--------------------------|------------------|-----------|---------------|------------|------|------------|
| 31履歴照会                     | 操作原因现金 取                 | 刻先續運 利用地         | 1番目開会 ユーヤ | 14991919 £214 | 18官1       |      |            |
| 引先情報ファ                     | イル登録完了                   | -                |           |               |            |      | SCRTSK1410 |
| ①登録                        | 内容を入力 →                  | の登録の             | 溶を確認 =    | • O Đi        | <b>祿完了</b> |      |            |
| 先ファイルの登<br> 処理完了後、<br>受付情報 | 緑が完了しました。<br>登録結果を通知します。 |                  |           |               |            |      | en pi      |
| ファイル支録者                    | 号                        | 01770000000000   | 0026      |               |            |      |            |
| ファイル登録日                    | 1 <b>4</b>               | 2019/07/19 10:2  | 844       |               |            |      |            |
| 取引先ファイ                     | 心情報                      |                  |           |               |            |      | ページの先輩に戻る  |
| ファイル名                      |                          | でんさい取引先デ         | -9.txt    |               |            |      |            |
| ファイル形式                     |                          | 総合振込形式           |           |               |            |      |            |
| 登錄方法                       |                          | 追加のみ<br>(重視登録を許容 | しない       |               |            |      |            |
| 登錄債権全部                     | 1                        |                  |           |               |            |      |            |
| 手数料                        |                          | すべての取引先に         | 当方負担を適用   |               |            |      |            |
| 所属グループ                     |                          | 02 グループ2         |           |               |            |      |            |
| トップへ戻る                     | s enga                   |                  |           |               |            |      | ページの先頭に戻る  |

 ✓ 取引先情報ファイル登録の完了となります。
 ※取引先情報ファイル登録後、ファイル登録結果の確認を行う必要があります。
 また、他行分の取引先(新規登録)情報を登録した場合は、登録結果の確認と 合わせ、口座確認を実行する必要があります。
 ✓ ファイル登録の結果確認および、口座確認の実行の手順については、

☞P16 1 『取引先ファイル登録結果一覧』

# 取引先情報管理

#### <u>取引先ファイル登録結果一覧</u>

▶ログイン後、トップ画面の 管理業務 タブをクリックしてください。

| 1 管理                       | 里業務:                      | ×=⊐                  | —画               | 面)         |      |          |            |                |         |
|----------------------------|---------------------------|----------------------|------------------|------------|------|----------|------------|----------------|---------|
| トップ 債権情報表<br>取引履歴期会 操作履歴期会 | 和会 債権免生請求<br>取引先管理 利用者情報! | 值權讓波請求<br>關会 ユーザ情報管理 | 債権一括請求<br>企業情報管理 | その他請求      | 管理業務 |          |            |                |         |
| 管理業務メニュー                   |                           |                      |                  |            |      | SCCMNU12 | 2700       |                |         |
| ■ 管理業務メニュー                 |                           |                      |                  |            |      |          |            | . A            |         |
| 取引履歷照会                     | 過去のお取引を照会します              | r.                   |                  |            |      |          |            | 6 m            |         |
| 操作履歷照会                     | ユーザの操作履歴を照会               | します。                 |                  |            |      |          |            |                | ティナッ    |
| 取引先管理                      | わ取引先の登録・東更・               | (制除/開会を行います          |                  |            |      |          | <b>— ~</b> | 取り元官理ホタノをクリックし | - 2</th |
| 利用者情報照会                    | 利用者情報を照会します               | •                    |                  |            |      |          |            | さい。            |         |
| ユーザ情報管理                    | ユーザ情報の変更/更新               | ノ服会、及び、承認パン          | スワードの変更を行いま      | <b>t</b> . |      |          |            |                |         |
| 企業情報管理                     | 企業情報の変更ノ照会                | を行います。               |                  |            |      |          |            |                |         |
|                            |                           |                      |                  |            |      |          |            |                |         |

|          |   | - |  |
|----------|---|---|--|
| <u> </u> | - |   |  |
|          |   |   |  |

| 2 取引券            | :管理メニュー画面                         |             |              |
|------------------|-----------------------------------|-------------|--------------|
| トップ 債権情報照会       | 債権発生請求 債権譲渡請求 債権一括請求 その他請求        | 要理業務        |              |
| 引展展開会 操作履歴開会 取引先 | 222 利用者情報照会 ユーザ債報管理 企業情報管理        |             |              |
| 反引先管理メニュー        |                                   | SCCMNU12702 |              |
| 取引先情報管理メニュー      |                                   |             |              |
| 取引先情報登録          | お取引先情報を登録します。                     |             |              |
| 取引先情報変更·削除       | お取引先情報の変更、または削除を行います。             |             |              |
| 取引先情報服会          | お取引先情報を照会します。                     |             |              |
| 取引先グループ管理メニュー    |                                   |             |              |
| 取引先グループ登録        | 取引先グループを登録します。                    |             |              |
| 取引先グループ変更・削除     | 取引先グループの名称変更、削除、または取引先の所属変更を行います。 |             |              |
| ファイル管理メニュー       |                                   |             |              |
| 取引先ファイル登録        | お取引先情報をファイルで登録します。                |             |              |
| 取引先ファイル登録結果一覧    | お取引生情報のファイル登録結果を開会します。            |             |              |
| 取引先ファイル取得        | お取引先情報をファイルでダウンロードします。            |             | をクリックしてください。 |

#### 3 取引先情報ファイル登録結果一覧画面 トップ 依徽情報照会 依徽発生請求 依徽激励請求 依徽一括請求 その他請求 取引先情報ファイル登録結果を表示 取引原屋原会 掉作屋屋原会 取引先管理 利用者值相限会 ユーザ值相管理 企業值相管理 します。 取引先情報ファイル登録結果一覧 SCRTSK15101 -----. \_ \_ \_ \_ \_ \_ \_ \_ \_ \_ ① 対象の取引先 ファイル登録結果を選択 対象の取引先情報ファイル登録結果を選択してください。 取引先情報ファイル登録結果一覧 3件中1-3件を表示 10ページ次 10ページ約 約ページ 1 ホページ ファイル登録日時 ファイル登録番号 口座未確認 件数(件) 合計 件数(件) 正常 件数(件) 詳細 エラー 件数(件) 全体エラー内容 正常 件数(件) G ワーニング有 件数(件) 2014/09/09 16:35:27

-

1

0

0 -

0 -

ページの先頭に戻る

-

3

3

4

3

3

3

2014/09/09 16:27:20 01770000000000000

2014/09/09 15:19:37 017700000000000015

戻る

0

0

0

詳細」ボタンをクリックしてください。

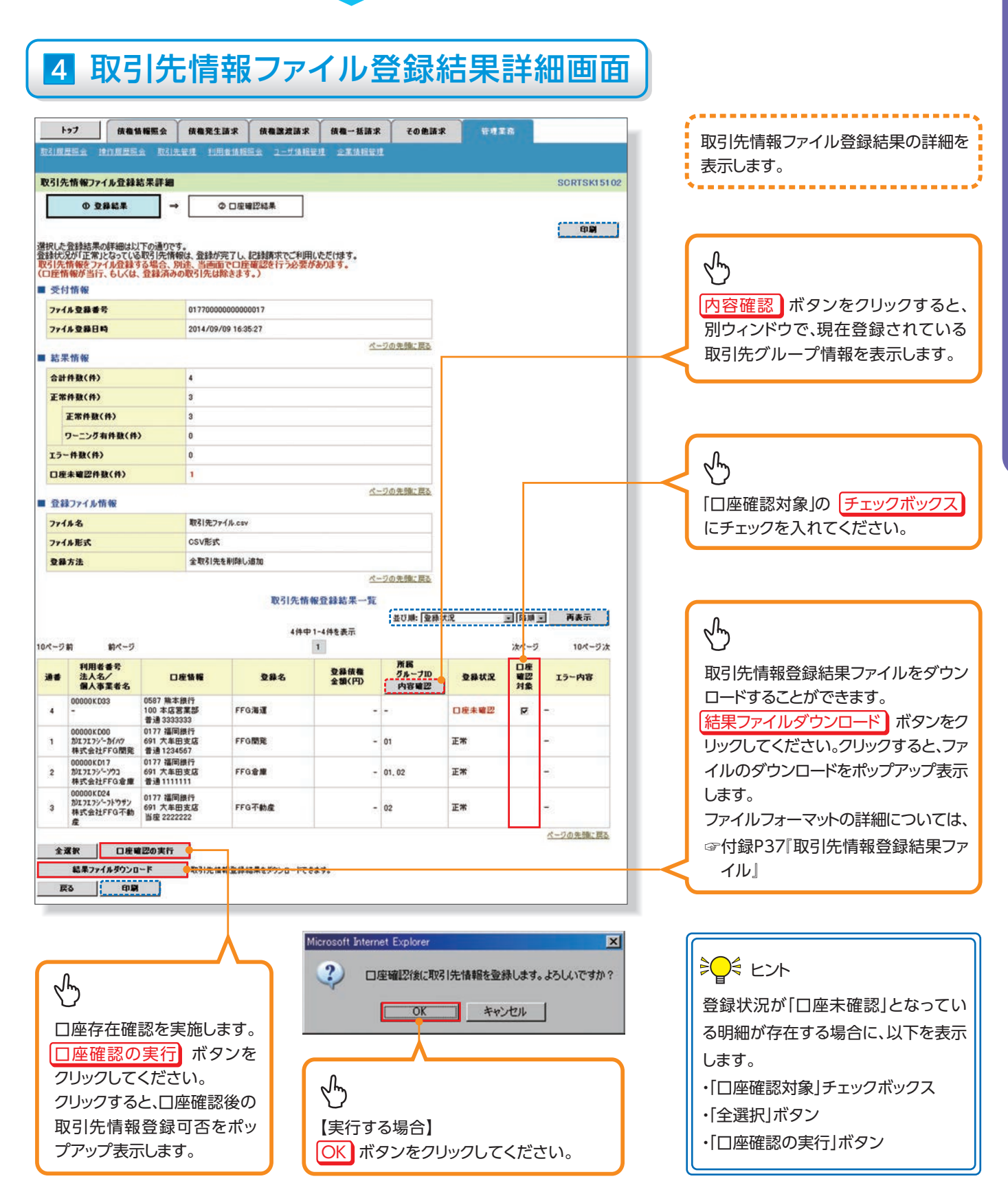

取引先情報管理

#### ≧♀ 登録状況のパターン

| 登録状況           | 説明                                                                                                    |
|----------------|----------------------------------------------------------------------------------------------------|
| 正常             | ・正常に取引先情報の登録が完了した状態です。<br>・「正常」の取引先情報については、記録請求で利用できます。                                                                                                    |
| 正常<br>(ワーニング有) | <ul> <li>・条件付*1で取引先情報の登録が完了した状態です。</li> <li>・「正常(ワーニング有)」の場合は、付随項目を除く、取引先情報のみを登録します。登録した取引先情報については、記録請求で利用できます。(登録債権金額および所属グループは利用できません。)</li> <li>・なお、付随項目については、別途画面から修正作業が必要となります。</li> <li>※1:取引先の利用者番号、口座情報等の情報自体は正しく、付随項目である登録債権金額や所属グループに誤りがある場合。</li> </ul> |
| エラー            | ・取引先情報の登録処理にてエラーが発生し、登録が完了していない状態です。<br>・「エラー」の取引先情報は、DENTRANSに登録されないため、エラー内容を確認後、再登録を行う必要があります。                                                                                                    |
| 口座未確認          | ・取引先情報の口座存在確認が未完了の状態です。*2<br>・ファイル登録処理のチェックは正常に完了しており、本画面から口座確認を実施する必要があります。<br>・口座確認を行うことより、「正常」、「正常(ワーニング有)」、「エラー」に状況が遷移します。<br>※2:他行分の取引先(新規登録)情報を登録した場合、「口座未確認」の状態となります。                                                                                       |

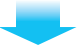

# 5 取引先情報口座確認結果一覧画面

| INE | 182 <b>1</b> 978                                  | 思秘会 取引先管                                                                | E EUFLIG IA REI                     | 88 2-                 | 17 1A 48 16 18   | EXIABLE I                            |     |                          |                     | _                                           |   |
|-----|---------------------------------------------------|-------------------------------------------------------------------------|-------------------------------------|-----------------------|------------------|--------------------------------------|-----|--------------------------|---------------------|---------------------------------------------|---|
| 先   | 情報口座確認                                            | 2結果一覧                                                                   |                                     |                       |                  |                                      |     |                          |                     | SCRTSK151                                   | 3 |
|     | ① 登録結果                                            | . →                                                                     | の口座戦                                | 認結果                   | 377<br>          |                                      |     |                          |                     |                                             |   |
| φį2 | 2結果の詳細はに                                          | 以下の通りです。                                                                |                                     |                       | -                |                                      |     |                          |                     |                                             |   |
|     |                                                   |                                                                         |                                     | 1                     | 口座確認結果           | -W                                   |     |                          |                     |                                             |   |
|     | 利用者番号                                             | 法人名/<br>個人事業者名                                                          | 口座16                                | 16                    | 登録名              | 登錄儀補<br>金額(円                         | Ð   | 所属<br>グループID<br>内容確認     | 登録状況                | エラー内容                                       |   |
|     | 00000 K D33                                       | -                                                                       | 0587 熊本銀行<br>100 本店宮業<br>香通 3333333 | 7<br>85 I             | FFG清谨            |                                      |     |                          | 15~                 | ご指定の口座情<br>報は存在しません<br>でした。[RTSK10<br>26Se] |   |
| _   |                                                   | -                                                                       |                                     |                       |                  | - A-                                 |     |                          |                     | ページの先際に戻る                                   |   |
|     |                                                   |                                                                         |                                     |                       |                  |                                      |     |                          |                     |                                             |   |
|     |                                                   |                                                                         |                                     |                       | ļ                |                                      |     |                          |                     |                                             |   |
|     | (                                                 | ✓取引約                                                                    | たファイル                               | レ登録                   | <b>又</b><br>家結果確 | 認が完                                  | 了とり | なります                     | t.                  |                                             |   |
|     | (                                                 | ✓取引約                                                                    | もファイル                               | レ登録                   | <b>し</b><br>緑結果確 | :認が完 <sup>-</sup>                    | 了と† | なります                     | ţ₀                  |                                             |   |
|     | し、「「「」」「「」」「」」「」」「「」」「」」「」」「」」「」」「」」「」」「」         | √取引5                                                                    | たファイル                               | レ登録                   | 最結果<br>確<br>先情報  | 認<br>が<br>完<br>が<br>た<br>く           | 了とな | なります                     | t。<br>、取引外          | 日                                           |   |
|     | た<br>た<br>け<br>て、<br>の<br>口<br>座<br>で<br>利<br>下して | <ul> <li>✓取引</li> <li>□ 座 未 積</li> <li>確認 を 行</li> <li>こくださし</li> </ul> | たファイル<br>確認のE<br>う必要;               | レ<br>型<br>型<br>ジ<br>あ |                  | 認<br>が<br>完<br>が<br>な<br>く<br>受<br>勧 | 了とれ | なります<br>るまで、<br>るま<br>手細 | す。<br>、取引先<br>へ ボ : | 日<br>に情報<br>タンを                             |   |

|               | • |
|---------------|---|
| 取引先情報の口座確認結果を |   |
| 表示します。        | į |

#### 取引先情報ファイル取得 ▶ログイン後、トップ画面の 管理業務 タブをクリックしてください。 1 管理業務メニュー画面 トップ 供機情報照会 供権免生請求 供権譲渡請求 供権一括請求 取引度提照会 操作理歴照会 取引先管理 利用者情報照会 ユーザ情報管理 企業情報管理 その他請求 管理業務メニュー SCCMNU12700 ■ 管理業務メニュー G 取引履歴照会 過去のお取引を照会します。 操作履歴照会ユーザの操作履歴を照会します。 取引先管理 の取引先の登録・変更・削除・開会を行います。 取引先管理ボタンをクリックしてく L 利用者情報照会利用者情報を照会します。 ださい。 ユーザ情報管理ユーザ情報の変更/更新/照会、及び、承認パスワードの変更を行います。 企業情報管理 企業情報の変更/照会を行います。 2 取引先管理メニュー画面 トップ 債権情報照会 債権発生請求 債権譲渡請求 債権一括請求 その他請求 取引履疑照余 操作履歷照会 取引先管理 利用查慎報照会 ユーザ情報管理 企業情報管理 取引先管理メニュー SCCMNU12702 ■ 取引先情報管理メニュー 取引先情報登録お取引先情報を登録します。 取引先情報変更・削除お取引先情報の変更、または削除を行います。 取引先情報服会お取引先情報を照会します。 ■ 取引先グループ管理メニュー 取引先グループ登録 取引先グループを登録します。 取引先グループ変更・削除 取引先グループの名称変更、削除、または取引先の所属変更を行います。 $\mathcal{C}$ ■ ファイル管理メニュー 取引先ファイル登録お取引先情報をファイルで登録します。 取引先ファイル登録結果一覧お取引先情報のファイル登録結果を照会します。 取引先ファイル取得」ボタンを お取引先情報をファイルでダウンロードします。 取引先ファイル取得 クリックしてください。

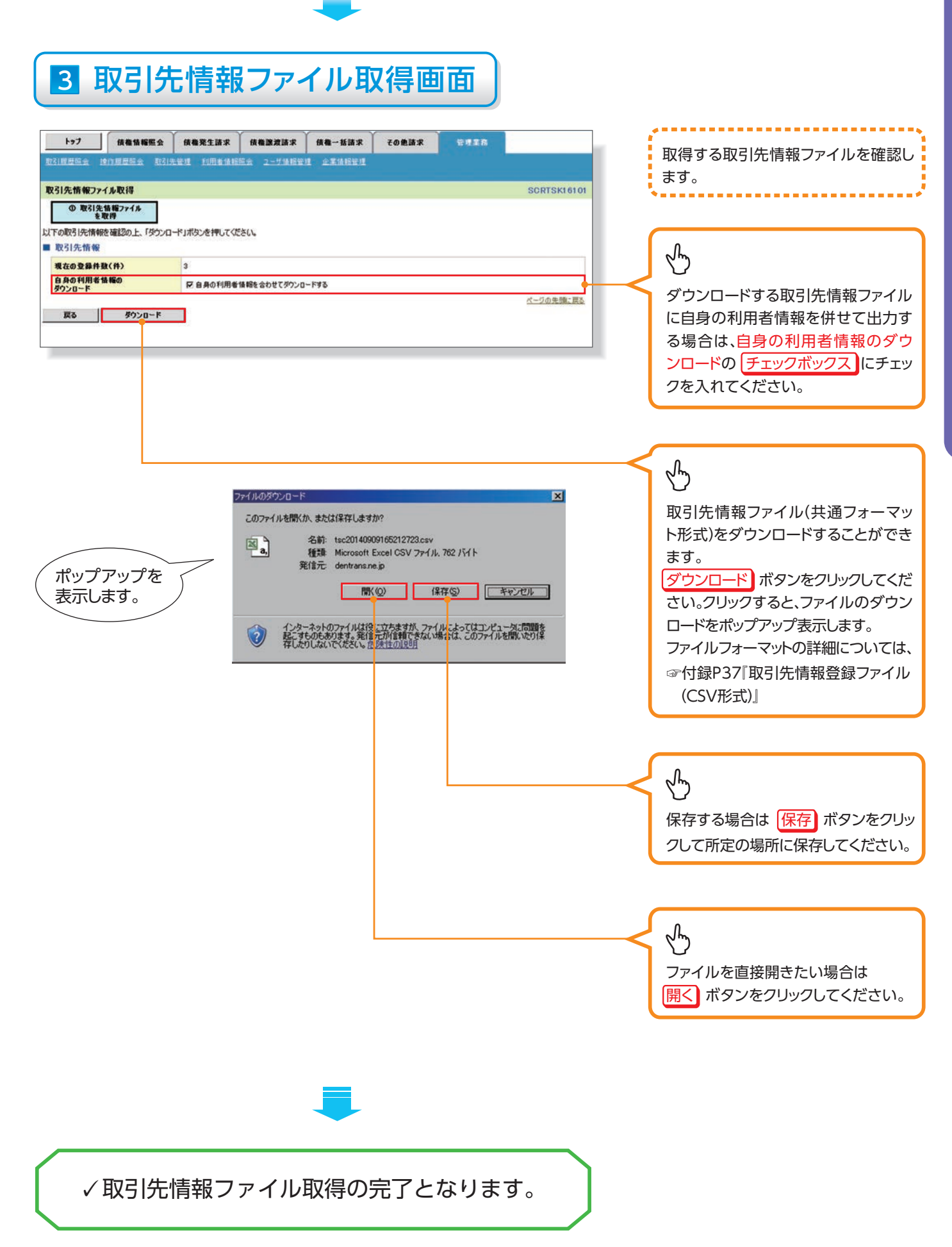

#### <u>取引先グループ登録</u> ▶ログイン後、トップ画面の 管理業務 タブをクリックしてください。 1 管理業務メニュー画面 トップ 供植情報照会 供格免生請求 供植锦波請求 供補一括請求 取引度證明会 通作履歴期会 取引先管理 利用者情報照会 ユーザ情報管理 企業情報管理 その他請求 管理業務メニュー SCCMNU12700 ■ 管理業務メニュー G 取引履歴照会 過去のお取引を照会します。 操作履歴照会ユーザの操作履歴を照会します。 取引先管理 の取引先の登録・変更・削除・開会を行います。 取引先管理ボタンをクリックしてく L 利用者情報照会利用者情報を照会します。 ださい。 ユーザ情報管理ユーザ情報の変更/更新/照会、及び、承認パスワードの変更を行います。 企業情報管理 企業情報の変更/照会を行います。 2 取引先管理メニュー画面 トップ 債権情報照会 債権発生請求 債権譲渡請求 債権一括請求 その他請求 取引履疑照余 操作履歷照会 取引先管理 利用查慎報照会 ユーザ情報管理 企業情報管理 取引先管理メニュー SCCMNU12702 ■ 取引先情報管理メニュー 取引先情報登録お取引先情報を登録します。 取引先情報変更・削除お取引先情報の変更、または削除を行います。 取引先情報服会お取引先情報を照会します。 G ■ 取引先グループ管理メニュー 取引先グループ登録 1021年月11.一寸を発信1ます 取引先グループ登録」ボタンを 取引先グループ変更・削除 取引先グループの名称変更、削除、または取引先の所属変更を行います。 クリックしてください。 ■ ファイル管理メニュー 取引先ファイル登録お取引先情報をファイルで登録します。 取引先ファイル登録結果一覧お取引先情報のファイル登録結果を照会します。

取引先ファイル取得お取引先情報をファイルでダウンロードします。

取引先情報管理

# 3 取引先グループ新規登録画面

| トップ 依頼協<br>取引用担照金 10日日日日<br>取引先びループ新規登録<br>① グループ名を入力 | 編集会 ( <b>依徽策生請求 )</b> 份          | A推进波波求 供推一括法求<br>ユージ法指管理 企業項相管理<br>7   | <b>その他議家</b> 管理工作 | SCRTSK17101                            | 現在登録されている取引先グループの<br>確認と、新規登録する取引先グループ<br>情報を表示します。 |
|-------------------------------------------------------|----------------------------------|----------------------------------------|-------------------|----------------------------------------|-----------------------------------------------------|
| 取引先グループ名を入力の上、<br>(必須)欄は必ず入力して従き<br>登録されているグループー      | 「登録の実行」ボタンを押してください。<br>らい、<br>一覧 |                                        |                   |                                        |                                                     |
| <u>ヴループID</u><br>01<br>02<br>■ ヴループ情報                 | ダルーブ1<br>ダルーブ2                   | グループ名                                  |                   | <b>登録件数(件)</b> 2 2 2 <u>ページの先際: 戻る</u> | 新規登録する取引先グループの<br>グループ名(必須)(全角20文字以内)<br>を入力してください。 |
| <u> ヴルーブ名(必須)</u><br>戻る                               | グルーフ3<br>の実行                     |                                        | (1                | と角20文字以内)<br>ページの先随に戻る                 |                                                     |
|                                                       |                                  |                                        |                   |                                        | 登録の実行<br>ボタンをクリックしてくだ<br>さい。                        |
|                                                       |                                  | Microsoft Internet E                   | xplorer           | ×                                      |                                                     |
| ポップア<br>表示しま                                          | ップを<br>す。                        | <ul> <li>ジェーク</li> <li>ジェーク</li> </ul> | の登録を実行します。        | よろしいですか?<br>ル                          | 確認ダイアログの OK ボタンをクリ<br>ックしてください。                     |

# 4 取引先グループ新規登録完了画面

| 1.11                 | 債権情報照会    | 债権発生請求                                                  | 依権譲渡請求    | 依權一括請求   | その他請求 | 管理業務 |            |
|----------------------|-----------|---------------------------------------------------------|-----------|----------|-------|------|------------|
| 131期展開会 1            | 的现在形象 取引的 | 无管理 拉用整体用                                               | 照会 ユーザ油細管 | A TRANSA |       |      |            |
| 収引先グループ              | 新規登錄完了    | -72                                                     |           |          |       |      | SCRTSK1710 |
| © 5n-                | 7名を入力 =   | 0 21                                                    | 錄完了       |          |       |      |            |
| 弓l先グループの登<br>レグループ情報 | 録が完了しました。 | 00- <del>00</del> -00-00-00-00-00-00-00-00-00-00-00-00- |           |          |       |      |            |
|                      |           |                                                         |           |          |       |      |            |
| グルーナID               |           | 03                                                      |           |          |       |      |            |
| グルーフID<br>グルーフ名      |           | 03<br>グループ3                                             |           |          |       |      |            |
| グループID<br>グループ名      |           | 03<br>グループ3                                             |           |          |       |      | ページの先輩に戻る  |

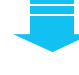

✓取引先グループ新規登録の完了となります。

#### 取引先グループ名称変更・削除・所属変更 ▶ログイン後、トップ画面の 管理業務 タブをクリックしてください。 1 管理業務メニュー画面 トップ 供植情報照会 供権免生請求 供植锦波請求 供権一括請求 取引度提照会 进行履整照会 取引先管理 利用者情報服会 ユーザ情報管理 企業情報管理 その他請求 管理業務メニュー SCCMNU12700 ■ 管理業務メニュー G 取引履歴照会 過去のお取引を照会します。 操作履歴照会ユーザの操作履歴を照会します。 取引先管理 わ 取引たの登録/変更/削除/開会を行います。 取引先管理ボタンをクリックしてく 利用者情報照会利用者情報を照会します。 ださい。 ユーザ情報管理 ユーザ情報の変更/更新/照会、及び、承認パスワードの変更を行います。 企業情報管理 企業情報の変更ノ照会を行います。 2 取引先管理メニュー画面 トップ 債権情報照会 債権発生請求 債権譲渡請求 債権一括請求 その他請求 取引展展照金 操作履歴照金 取引先管理 利用者情報照金 ユーザ情報管理 企業情報管理 取引先管理メニュー SCCMNU12702 ■ 取引先情報管理メニュー 取引先情報登録お取引先情報を登録します。 取引先情報変更・削除お取引先情報の変更、または削除を行います。 取引先情報服会お取引先情報を照会します。 $\mathcal{C}$ ■ 取引先グループ管理メニュー 取引先グループ変更・削除」ボタンを ひろうちちょう 御除、または取引先の所属変更を行います クリックしてください。 ■ ファイル管理メニュー 取引先ファイル登録お取引先情報をファイルで登録します。 取引先ファイル登録結果一覧お取引先情報のファイル登録結果を照会します。 取引先ファイル取得お取引先情報をファイルでダウンロードします。

25

取引先情報管理

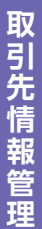

# 3 取引先グループ一覧画面

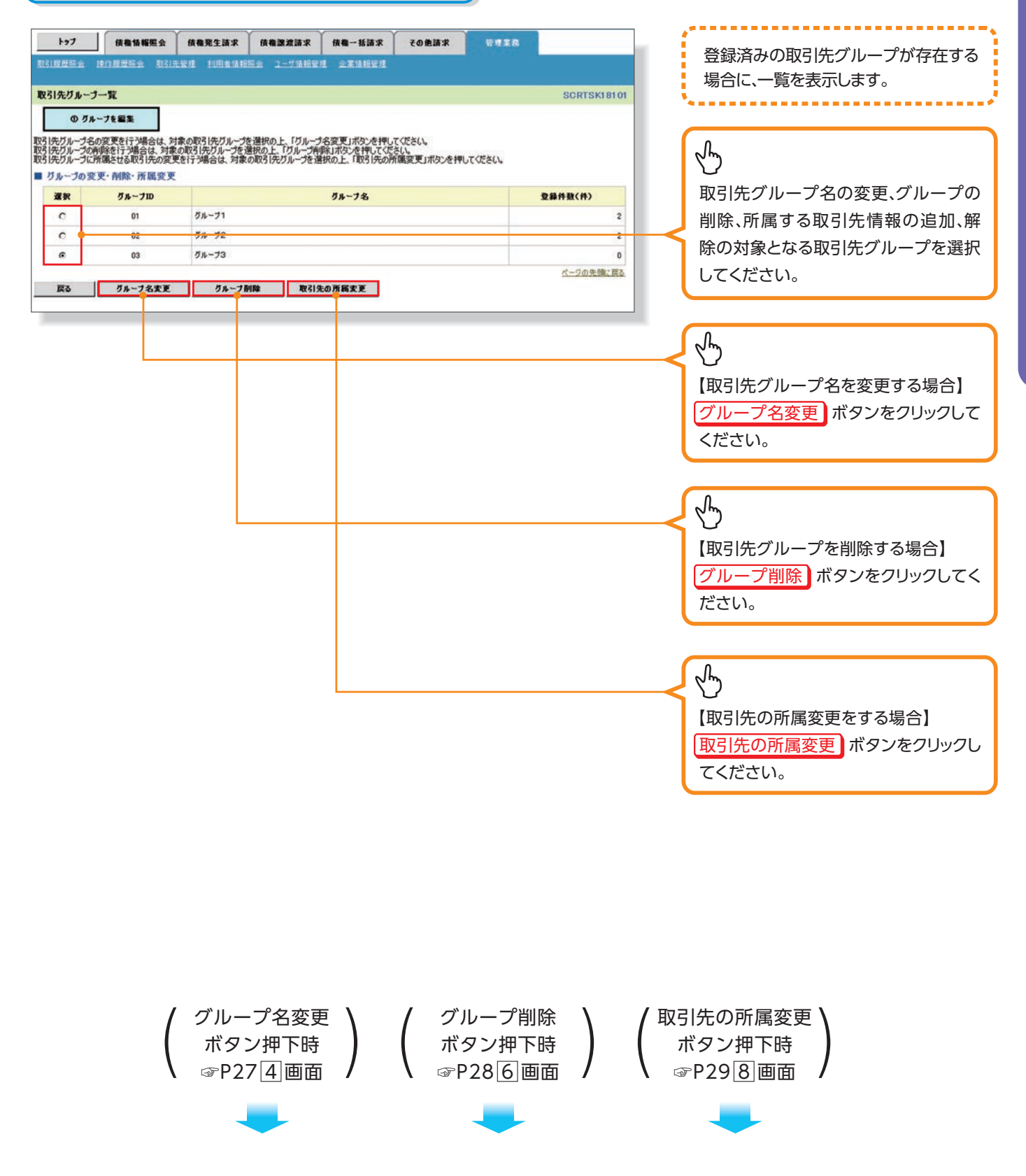

#### 【グループ名を変更する場合】

#### 4 取引先グループ名変更画面 トップ 供機構模型会 供機型生活求 供機型波法求 供機一板請求 取引用量報金 操作用量码会 取引用量量 利用量值相回应 2一寸值相量 企業值相量 その他請求 取引先グループ名を表示します。 取引先グループ名変更 SCRTSK18102 ① グルーナ名を支更 ⇒ ◎ 変更充了 取引先グループ名を修正の上、「変更の実行」ボタンを押してください。 (必須)欄は必ず入力してください。 変更する取引先グループの ■ グループ情報 グループ名(必須)(全角20文字以内) グルーフID 03 グルーフ名(必須) 月末払い (全角20文字以内) を入力してください。 ページの先頭に戻る 戻る 変更の実行 $\mathcal{C}$ 変更の実行 ボタンをクリックしてくだ さい。 Microsoft Internet Explorer × Ь ? グループ名の変更を実行します。よろしいですか? ポップアップを 確認ダイアログの OK ボタンをクリ 表示します。 OK キャンセル ックしてください。

# 5 取引先グループ名変更完了画面

|                    | 核権情報照会     | 债権発生請求     | 债権譲渡請求    | 債権一括請求   | その他請求 | 管理業務 |             |
|--------------------|------------|------------|-----------|----------|-------|------|-------------|
|                    |            | 先管理 红用香油棉  | 旺会 ユーザ値相管 | a synney |       |      |             |
| 反引先グループ            | 名変更完了      |            |           |          |       |      | SCRTSK18103 |
| © 51-              | 7名を実更 -    | • Ø 麦      | 更完了       |          |       |      |             |
| 引先グループ名の<br>グループ情報 | 変更が完了しました。 | ka s       |           |          |       |      |             |
|                    |            | 220        |           |          |       |      |             |
| グループID             |            | 03         |           |          |       |      |             |
| グルーフID<br>グルーフ名    |            | 03<br>月末払い |           |          |       |      |             |
| ヴルーフID<br>グルーフ名    |            | 03<br>月末払い |           |          |       |      | ページの先頭に戻る   |

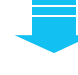

✓取引先グループ名変更の完了となります。

#### 6 取引先グループ削除確認画面

|           | 10.0 10.214     | ADDR. SALED AN AD RD | 2 A                |                      |  |            |
|-----------|-----------------|----------------------|--------------------|----------------------|--|------------|
|           | ENERGY - 115125 | 1001                 | 22 <u>1-</u> 0 810 | 21 12 18 18 19 19 22 |  |            |
| 引先グループ剤除る | 12              |                      |                    |                      |  | SCRTSK1810 |
| ① 削除内容を1  | 422 →           | Ø AHS                | *完了                |                      |  |            |
| ブループID    |                 | 03                   |                    |                      |  |            |
| グルーフ名     |                 | 月末払い                 |                    |                      |  |            |
|           |                 | 0                    |                    |                      |  |            |
| 登録件数(件)   |                 |                      |                    |                      |  | ページの先頭に戻る  |
| 2条件数(件)   |                 |                      |                    |                      |  |            |

| 削除対象となる取引先グループ情報<br>を表示します。 |
|-----------------------------|
|                             |
| い<br>削除の実行<br>ざい。           |

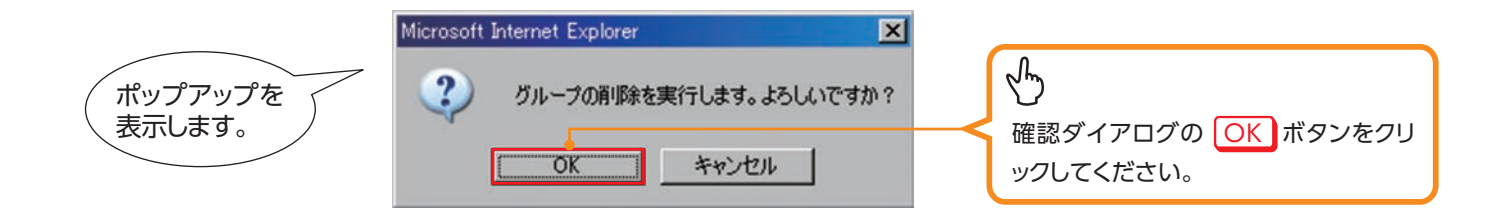

# ☑ 取引先グループ削除完了画面

| 197                | 使教情報照会     | 债権発生請求      | 債権譲渡請求     | 依權一括請求   | その他請求 | 管理業務 |            |
|--------------------|------------|-------------|------------|----------|-------|------|------------|
| 31度開始会             | 建作用层层会 取引5 | 1994 118446 | 照会 ユーザ油細管  | a skanca |       |      |            |
| R引先グループ            | 削除完了       |             |            |          |       |      | SCRTSK1810 |
| () AND             | 内容を確認      | > Ø 酬       | <b>肇完了</b> |          |       |      |            |
| 引先グループの構<br>グループ情報 | 回除が完了しました。 | 93-59<br>   | 28.8       |          |       |      |            |
| グルーナID             |            | 03          |            |          |       |      |            |
| グループ名              |            | 月末払い        |            |          |       |      |            |
|                    | 2          | 0           |            |          |       |      |            |
| 登録件数(件)            |            |             |            |          |       |      |            |
| 登錄件数(件)            |            |             |            |          |       |      | ページの先頭に戻る  |

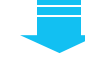

✓取引先グループ削除の完了となります。

#### 8 取引先グループ所属変更\_変更内容選択画面

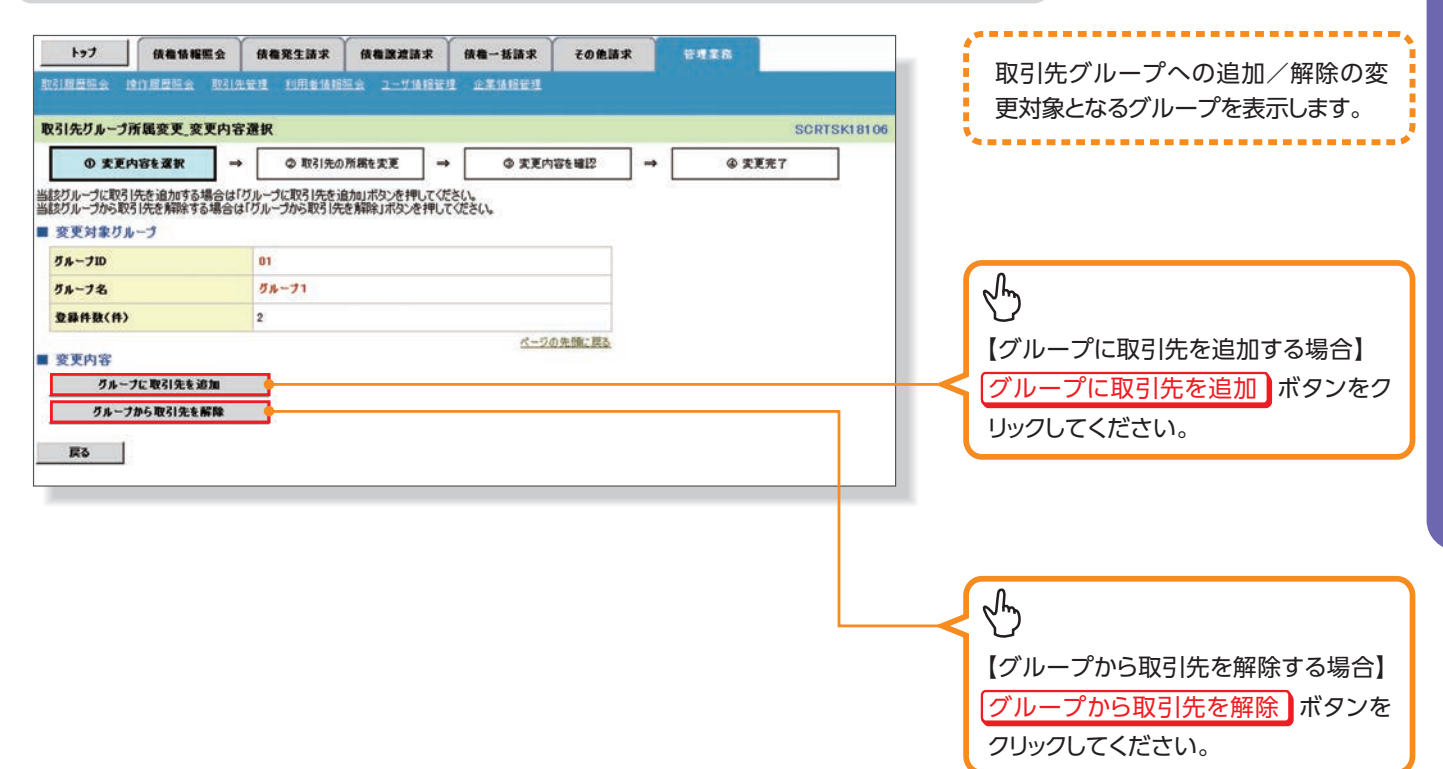

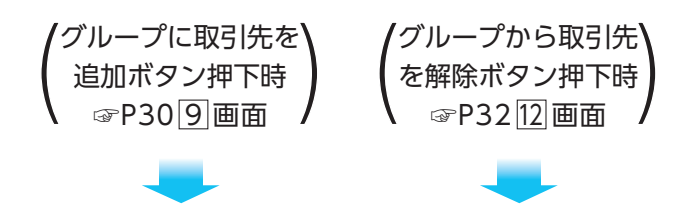

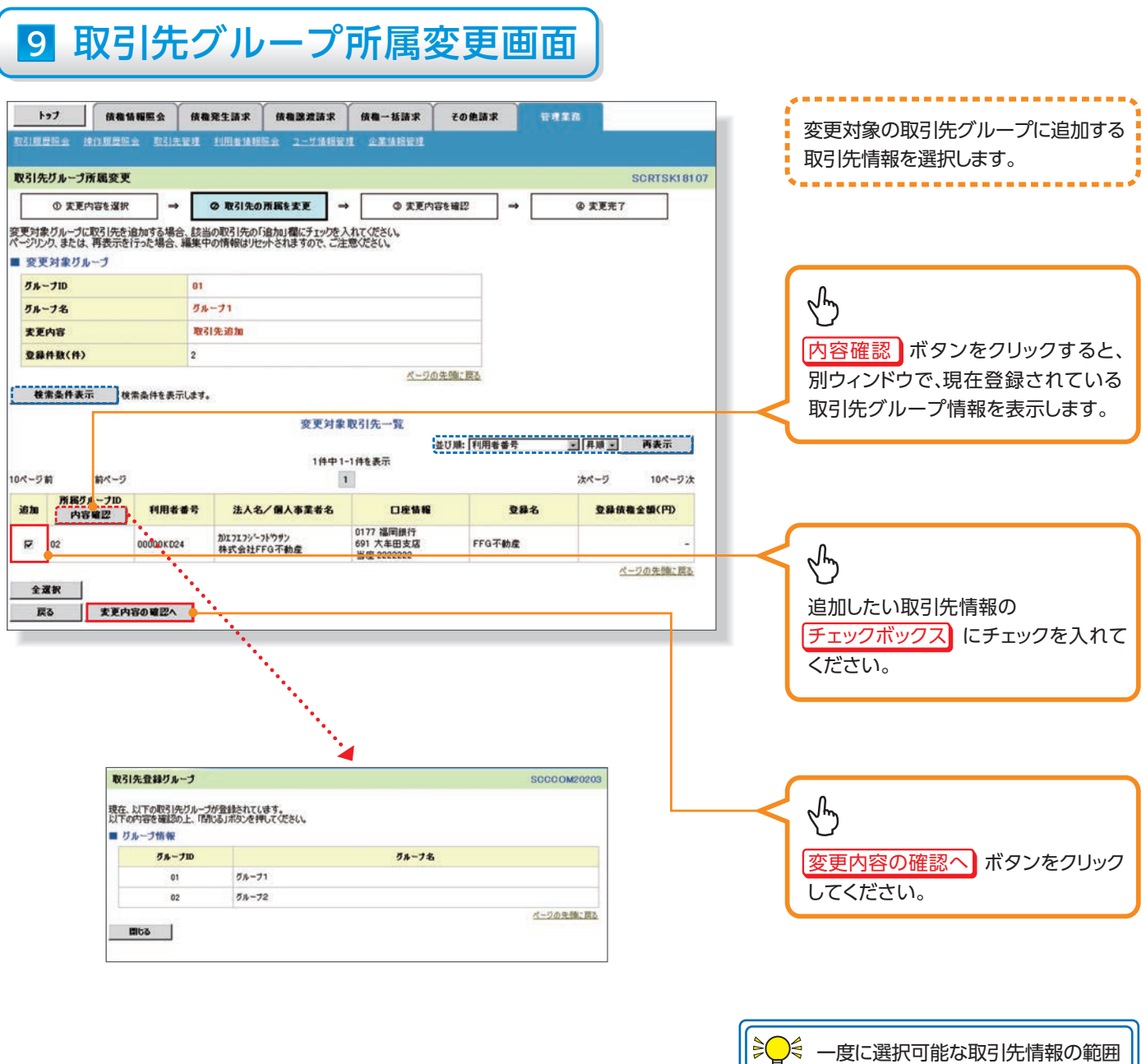

取引先情報は、画面に一覧表示されている 範囲で、チェックボックスを選択することが 可能です。

「ページリンク」および「再表示」ボタンを押 下した場合、チェックボックスの入力情報を リセットします。

取引先情報管理

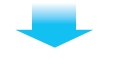

# 10 取引先グループ所属変更確認画面

| ミリ先グループア                        | 所属変更確認                   |                             |                                      |          | SCRTSK181 |
|---------------------------------|--------------------------|-----------------------------|--------------------------------------|----------|-----------|
| ① <b></b> 変更的                   | 内容を選択・                   | → ② 取引先の所属を支更               | → ③ 支更内容                             | F& ₩22 → | @ 卖更完了    |
| Fの内容で取引け<br>許をご確認後、「「<br>変更対象グル | たグループ情報を変引<br>内容を確認しました」 | Eします。<br>欄をチェックし、「変更の実行」ボタン | を押してください。                            |          |           |
| グルーフID                          |                          | 01                          |                                      |          |           |
| グルーフ名                           |                          | グループ1                       |                                      |          |           |
| 麦更内容                            |                          | 取引先追加                       |                                      |          |           |
| <b>支更前登錄件</b> 對                 | k(#)                     | 2                           |                                      |          |           |
| 支更後登錄件發                         | B(#)                     | 3                           |                                      |          |           |
|                                 |                          | 3                           | <u>ページの:</u><br>変更対象取引先一覧            | 先頭に戻る    |           |
| 支更後<br>所属グループID<br>内容確認         | 利用者番号                    | 法人名/佩人事業者名                  | 口座情報                                 | 登錄名      | 登錄信機金額(円) |
| 1.02                            | 00000KD24                | がエフエフジーフドウサン<br>株式会社FFG不動産  | 0177 福岡銀行<br>691 大牟田支店<br>当座 2222222 | FFG不動產   | -         |
| 容をご確認後、「P<br>内容を確認し             | 9客を確認しました」 得<br>ました      | をチェックし、「変更の実行」ボタンを扌         | 申してください。                             |          | ページの先強に戻る |
|                                 |                          | _                           |                                      |          |           |

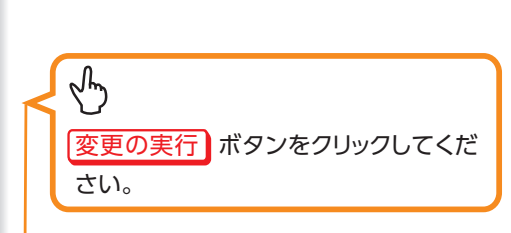

変更対象の取引先グループに追加する 取引先情報の内容を確認します。

# 11 取引先グループ所属変更完了画面

| 197                     | 债権情報服会           | 债権発生請求 债                                 | 推測波請求 债権一封                           | 話家 その他請求              | 10 10 10 10 10 10 10 10 10 10 10 10 10 1 |           |
|-------------------------|------------------|------------------------------------------|--------------------------------------|-----------------------|------------------------------------------|-----------|
| 活用度服金 建                 | 作成是完全 取引         | 先管理 利用者情報經濟                              | 2-7條服管理 企業情                          | 1812 II.              |                                          |           |
| R5 先グループ剤               | 「風変更完了           |                                          |                                      |                       |                                          | SCRTSKI   |
| ① 実更内                   | ·容を選択 -          | → ② 取引先の所属を                              |                                      | ② 実更内容を確認             | → @                                      | 麦更完了      |
| 下の取引先を所開<br>変更対象グル      | レグループに追加しま<br>ープ | Ut.                                      |                                      |                       |                                          |           |
| グルーフID                  |                  | 01                                       |                                      |                       |                                          |           |
| グループ名                   |                  | グループ1                                    |                                      |                       |                                          |           |
| 麦更内容                    |                  | 取引先追加                                    |                                      |                       |                                          |           |
| <b>支更前登録件数</b>          | (件)              | 2                                        |                                      |                       |                                          |           |
| <b>支更後登錄件数</b>          | (件)              | 3                                        |                                      |                       |                                          |           |
|                         |                  |                                          | 变更对象取引先一                             | <u>ページの先頭に戻る</u><br>能 |                                          |           |
| 支更後<br>所属グループID<br>内容確認 | 利用者番号            | 法人名/個人事業者                                | 名 口座1                                | A 16                  | 登幕名                                      | 登錄债権全額(円) |
| 1, 02                   | 00000KD24        | がエフエフシ <sup>に</sup> -フトウザン<br>株式会社FFG不動産 | 0177 福岡銀行<br>691 大车田支店<br>当座 2222222 | FFG                   | 下動產                                      |           |
|                         | 1                |                                          |                                      |                       |                                          | ページの先間に   |
| トゥブへ戻る                  | 取引9              | も管理メニューヘ リ                               | 取引先の所属変更                             |                       |                                          |           |

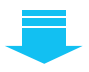

√取引先グループ所属変更(取引先追加)の完了となります。

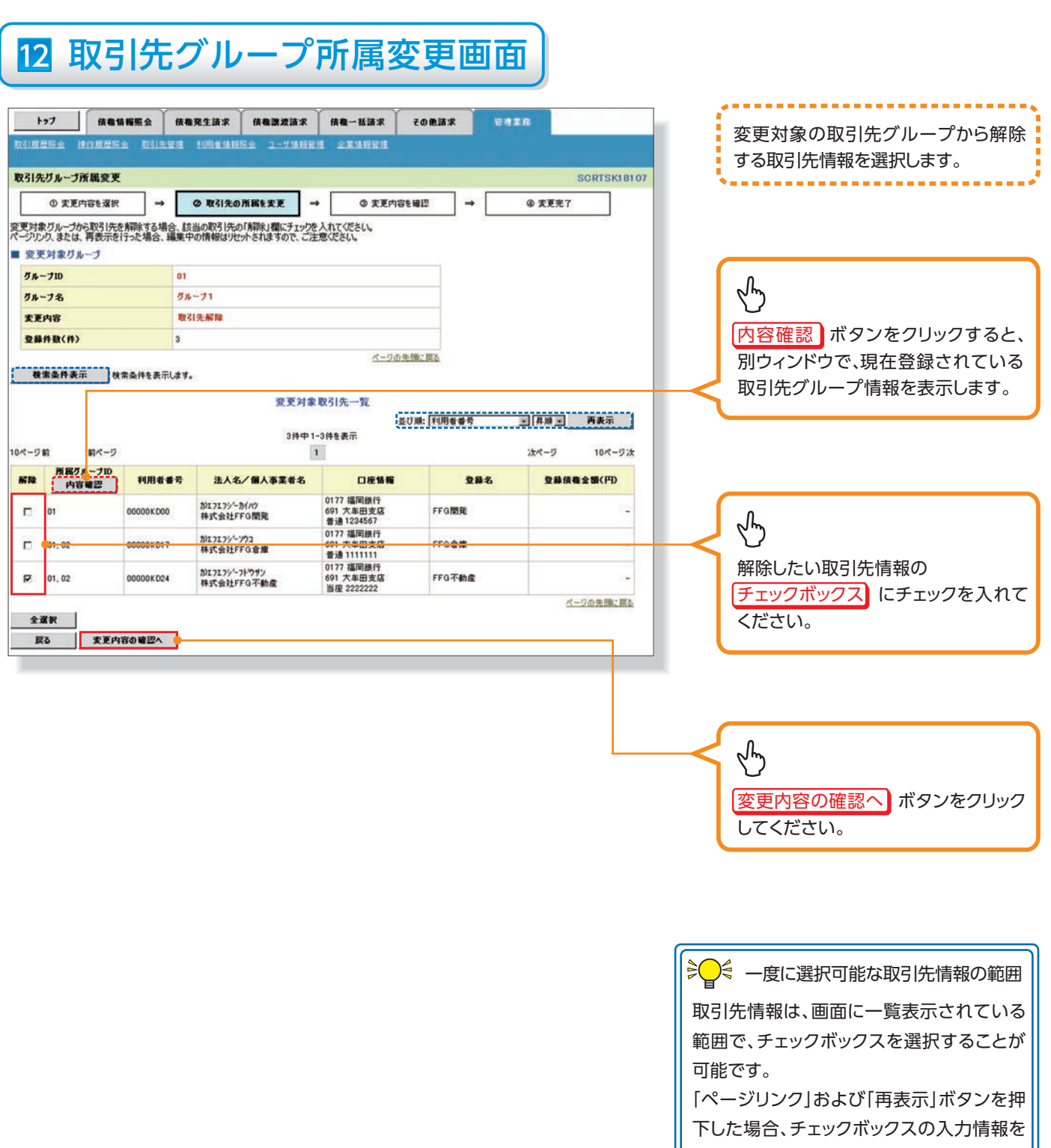

リセットします。

取引先情報管理

# 13 取引先グループ所属変更確認画面

| トップ                              | 债権情報照会                  | 債権発生請求 債権識                 | 波請求 債権一括請求                           | その他請求  | IIB       |
|----------------------------------|-------------------------|----------------------------|--------------------------------------|--------|-----------|
| 21度度照金 18                        | 自動農業金 取引                | 注管理 利用者情報協会 ユー             | 步体相管理 企業体報管理                         |        |           |
| 又引先グループ所                         | 属変更確認                   |                            |                                      |        | SCRTSK181 |
| ① 変更内                            | 容を選択・                   | → ② 取引先の所属を実更              | → © 麦更内容                             | ·を確認 → | @ 安更完了    |
| 下の内容で取引法<br>容をご確認後、「内<br>変更対象グル・ | ジループ情報を変引<br>1客を確認しました」 | します。<br>欄をチェックし、「変更の実行」ボタン | シを押してください。                           |        |           |
| グルーフID                           |                         | 01                         |                                      |        |           |
| グルーフ名                            |                         | グループ1                      |                                      |        |           |
| 麦更内容                             |                         | 取引先解除                      |                                      |        |           |
| 支更前登録件数                          | (件)                     | 3                          |                                      |        |           |
| 支更後登錄件發                          | (件)                     | 2                          |                                      |        |           |
|                                  |                         | 3                          | <u>ページの</u><br>変更対象取引先一覧             | も強に戻る  |           |
| 支更後<br>所属グループID<br>内容確認          | 利用者番号                   | 法人名/個人事業者名                 | 口座情報                                 | 登録名    | 登錄後繼金額(円) |
| 12                               | 00000KD24               | がエフエフジーフトウサン<br>株式会社FFG不動産 | 0177 福岡銀行<br>691 大牟田支店<br>当座 2222222 | FFG干纳度 | -         |
| 9客をご確認後、「内<br>7 内容を確認しま          | 容を確認しました」欄<br>目した       | キチェックし、「変更の実行」ボタンを扌        | 申してください。                             |        | ページの先強に戻る |
|                                  |                         | _                          |                                      |        |           |

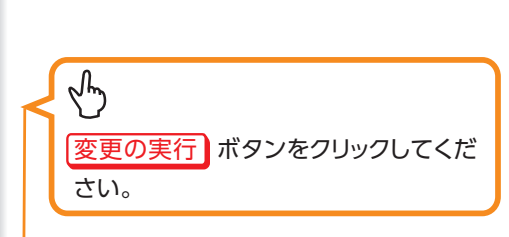

変更対象の取引先グループから解除 する取引先情報の内容を確認します。

# 14 取引先グループ所属変更完了画面

| 197                            | 依在情報照会            | 债権発生請求 债                   | 推建波技术 白                         | 表權一括請求         | その他請求  | THE R |           |
|--------------------------------|-------------------|----------------------------|---------------------------------|----------------|--------|-------|-----------|
|                                | 的复数除金 取引          | 先管理 利用者情報服金                | 2-7後指管理                         | 企業情報管理         |        |       |           |
| 13 先グループ剤                      | 所属変更完了            |                            |                                 |                |        |       | SCRTSKI   |
| ① 安更内                          | 容を選択 -            | ◆ 取引先の所属を                  | ixe →                           | ③ 卖更内容         | を確認 →  | @ 支   | 更完了       |
| 下の取引先を所属<br>変更対象グル             | レグループから解除しま<br>ープ | ました。                       |                                 |                |        |       |           |
| グルーフID                         |                   | 01                         |                                 |                |        |       |           |
| グルーフ名                          |                   | グループ1                      |                                 |                |        |       |           |
| 麦更内容                           |                   | 取引先解除                      |                                 |                |        |       |           |
| <b>灾灭前登録件</b> 数                | t(#)              | 3                          |                                 |                |        |       |           |
| 支更後登錄件要                        | t(#)              | 2                          |                                 |                |        |       |           |
|                                |                   |                            | 亦可 <b>计参</b> 即2                 | <u>x-505</u>   | も確に戻る  |       |           |
| <b>支更後</b><br>所属グループID<br>内容確認 | 利用者番号             | 法人名/個人事業者                  | 8                               | 口疫情報           | 21     | 8 9   | 2条依有全領(円) |
| 2                              | 00000KD24         | がエフエフシーフトウザン<br>株式会社FFG不動産 | 0177 福岡語<br>691 大车田<br>当座 22222 | 时行<br>支店<br>22 | FFG不動產 |       |           |
|                                |                   |                            |                                 | -              |        |       | ページの先頭に見  |
| トゥフへ戻る                         | ष्ठराज            | と管理メニューへ 」                 | 取引先の所属変更                        |                |        |       |           |

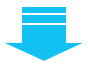

√取引先グループ所属変更(取引先解除)の完了となります。

#### <u>付録1 ー括記録請求ファイル(共通フォーマット形式)</u>

| 一括  | 記録請求                 | ファイ          | ′ルをアップロード                                     | する場合のフォー                                                 | -マット。                                 |                                        |                                 |                                |                   |                |                             |                    |                              |                                                                                                    |          |  |  |  |
|-----|----------------------|--------------|-----------------------------------------------|----------------------------------------------------------|---------------------------------------|----------------------------------------|---------------------------------|--------------------------------|-------------------|----------------|-----------------------------|--------------------|------------------------------|----------------------------------------------------------------------------------------------------|----------|--|--|--|
|     | 基本情報                 |              |                                               |                                                          |                                       |                                        |                                 |                                |                   |                |                             |                    |                              |                                                                                                    |          |  |  |  |
| 利用す | 夏度・利用タイ<br>コル        | ミング          | 随時                                            |                                                          |                                       |                                        |                                 |                                |                   |                |                             | フォ                 | ーマット                         | テキスト                                                                                                    |          |  |  |  |
|     |                      |              | ппр                                           |                                                          |                                       |                                        |                                 |                                |                   |                |                             | 改行                 | ~∕<br><del>]</del> ⊐−ド       | なし                                                                                                    |          |  |  |  |
| 繰り道 | レルール                 |              | ①ヘッダレコード<br>②データレコード<br>③トレーラレコー<br>④エンドレコード  | (無)<br>(記録番号、被請<br>ド(無)<br>(無)                           | 求者など)                                 |                                        |                                 |                                |                   |                |                             |                    |                              | <ul> <li>必須欄</li> <li>・○ 必須</li> <li>・△、任意、または条件により設定されることがあ</li> <li>・一、設定なし(初期値を設定)</li> </ul>                 | 53       |  |  |  |
| 備考  |                      |              | マルチヘッダを認<br>でんさいネット標:<br>改行コードが存在<br>論理データ型欄カ | えめる。エンドレコ・<br>準フォーマット(固<br>Eする場合、その)<br>が半角数字項目 <i>1</i> | ードは1ファ~<br>]定長テキス<br>改行コードは<br>かつ、必須欄 | イルに <sup>・</sup><br>ト形式<br>は削除す<br>が △ | つき1レ:<br>)1.2版(<br>する。<br>'もしく) | コー <br>の集 <sup>,</sup><br>は' - | ドが<br>信11<br>- 'と | 最後<br>に準<br>なる | に存<br>拠し <sup>·</sup><br>場合 | 在する<br>ている。<br>は半角 | 。(最初<br><sup>)</sup><br>コスペー | のエンドレコード以後の内容は無視)<br>スを設定する。                                                                                     |          |  |  |  |
|     |                      |              |                                               |                                                          |                                       |                                        |                                 |                                |                   |                |                             |                    |                              |                                                                                                    |          |  |  |  |
| 項番  | <u>ノアイル項目</u><br>I/O |              | 項目名                                           | グループ                                                     | 論理データ型                                | 桁数                                     | バイト数                            | 必須                             | 必須                | 必須             | øa                          | 繰り返し               | 規定値                          |                                                                                                    | エラー      |  |  |  |
| 1   | -                    | ヘック          | ダレコード                                         | ヘッダレコード                                                  | -                                     | -                                      | -                               | 0                              | 0                 | 0              | 0                           | -                  | -                            | -                                                                                                    | -        |  |  |  |
| 2   | I                    | デ            | 一タ区分                                          | ヘッダレコード                                                  | 半角数字                                  | 1                                      | 1                               | 0                              | 0                 | 0              | 0                           | -                  | 1                            | 1:ヘッダレコード                                                                                                    | H01      |  |  |  |
| 3   | I                    | 種            | 別コード                                          | ヘッダレコード                                                  | 半角数字                                  | 2                                      | 2                               | 0                              | 0                 | 0              | 0                           | -                  |                              | 11:発生記録請求(債務者請求方式)<br>12:発生記録請求(債権者請求方式)<br>20:譲渡記録請求<br>30:分割記録請求                                               | H02      |  |  |  |
| 4   | I                    | 文            | 字コード区分                                        | ヘッダレコード                                                  | 半角数字                                  | 1                                      | 1                               | 0                              | 0                 | 0              | 0                           | -                  |                              | 0: JIS<br>1: EBCDIC                                                                                              | H03      |  |  |  |
| 5   | Ι                    | 記            | 録請求日                                          | ヘッダレコード                                                  | 半角数字                                  | 8                                      | 8                               | 0                              | 0                 | 0              | 0                           | -                  |                              | YYYYMMDD<br>当日請求の場合、当日を、先日付請求の場<br>合、記録予定日を入力する。                                                                 | H04      |  |  |  |
| 6   | -                    | 請            | 求者情報                                          | -                                                        | -                                     | -                                      | -                               | 0                              | 0                 | 0              | 0                           | -                  | -                            | -                                                                                                    | -        |  |  |  |
| 7   | Ι                    |              | 利用者番号                                         | ヘッダレコード                                                  | 半角英数<br>字                             | 9                                      | 9                               | 0                              | 0                 | 0              | 0                           | -                  |                              | -                                                                                                    | H05      |  |  |  |
| 8   | I                    |              | 法人名/個人事<br>業者名カナ                              | ヘッダレコード                                                  | 半角                                    | 30                                     | 30                              | Δ                              |                   | Δ              | Δ                           | -                  |                              | 先頭30文字まで入力。30文字未満の場合、左<br>詰め残りスペース                                                                               | H06      |  |  |  |
| 9   | I                    |              | 金融機関コード                                       | ヘッダレコード                                                  | 半角数字                                  | 4                                      | 4                               | 0                              | 0                 | 0              | 0                           | -                  |                              | -                                                                                                    | H07      |  |  |  |
| 10  | Ι                    |              | 金融機関名カナ                                       | ヘッダレコード                                                  | 半角                                    | 15                                     | 15                              | Δ                              | Δ                 | Δ              | Δ                           | -                  |                              | 先頭15文字まで入力。15文字未満の場合、左<br>詰め残りスペース                                                                               | H08      |  |  |  |
| 11  | Ι                    |              | 支店コード                                         | ヘッダレコード                                                  | 半角数字                                  | 3                                      | 3                               | 0                              | 0                 | 0              | 0                           | -                  |                              | -                                                                                                    | H09      |  |  |  |
| 12  | Ι                    |              | 支店名力士                                         | ヘッダレコード                                                  | 半角                                    | 15                                     | 15                              | Δ                              |                   |                | Δ                           | _                  |                              | 先頭15文字まで入力。15文字未満の場合、左<br>詰め残りスペース                                                                               | H10      |  |  |  |
| 13  | Ι                    |              | 預金種目                                          | ヘッダレコード                                                  | 半角数字                                  | 1                                      | 1                               | 0                              | 0                 | 0              | 0                           | -                  |                              | 1:普通<br>2:当座<br>9:その他<br>※「9:その他」の場合、記録機関への請求IFで<br>は「3:別段」に変換する                                                 | H11      |  |  |  |
| 14  | I                    | H            | 口座番号                                          | ヘッダレコード                                                  | 半角数字                                  | 7                                      | 7                               | 0                              | 0                 | 0              | 0                           | -                  |                              | 右詰め残り前ZERO                                                                                                    | H12      |  |  |  |
| 15  | -                    | デー           | ミー<br>タレコード                                   | ベッダレコート<br>データレコード                                       | 千円<br>-                               | 154                                    | 154                             | -                              | -                 | -              | -                           | -<br>1以上           | -                            | -                                                                                                    | H13<br>— |  |  |  |
| 17  | I                    | デ            | 一夕区分                                          | データレコード                                                  | 半角数字                                  | 1                                      | 1                               | Õ                              | Õ                 | 0              | 0                           | -                  | 2                            | 2:データレコード                                                                                                    | D01      |  |  |  |
| 18  | -                    | 取            | 引相手情報                                         | -                                                        | -                                     | _                                      | _                               | 0                              | 0                 | 0              | 0                           | -                  | -                            | 発生記録請求(債務者請求方式)<br>: 債権者情報を記載<br>発生記録請求(債権者請求方式)<br>: 債務者情報を記載<br>譲渡記録請求<br>: 譲受人情報を記載<br>分割譲渡記録請求<br>: 譲受人情報を記載 | _        |  |  |  |
| 19  | Ι                    | 1            | 利用者番号                                         | データレコード                                                  | 半角英数<br>字                             | 9                                      | 9                               | 0                              | 0                 | 0              | 0                           | _                  |                              | -                                                                                                    | D02      |  |  |  |
| 20  | I                    | $\mathbb{H}$ | 金融機関コード                                       | データレコード                                                  | ,<br>半角数字                             | 4                                      | 4                               | 0                              | 0                 | 0              | 0                           | _                  |                              | -                                                                                                    | D03      |  |  |  |
| 21  | Ι                    |              | 金融機関名カナ                                       | データレコード                                                  | 半角                                    | 15                                     | 15                              | Δ                              |                   |                | Δ                           | -                  |                              | 先頭15文字まで入力。15文字未満の場合、左<br>詰め残りスペース                                                                               | D04      |  |  |  |
| 22  | Ι                    |              | 支店コード                                         | データレコード                                                  | 半角数字                                  | 3                                      | 3                               | 0                              | 0                 | 0              | 0                           | -                  |                              | -                                                                                                    | D05      |  |  |  |
| 23  | Ι                    |              | 支店名力士                                         | データレコード                                                  | 半角                                    | 15                                     | 15                              | Δ                              |                   |                | Δ                           | -                  |                              | 先頭15文字まで入力。15文字未満の場合、左<br>詰め残りスペース                                                                               | D06      |  |  |  |

| 項番       | 1/0         | 項目名           | グループ     | 論理データ型                 | 析数  | バイト数 | 必須 | 必須       | 必須 | 必須 | 繰り返し | 規定値 | 備考                                                                                                    | エラー<br>項目番号 |
|----------|-------------|---------------|----------|------------------------|-----|------|----|----------|----|----|------|-----|----------------------------------------------------------------------------------------------------|-------------|
| 24       | Ι           | 預金種目          | データレコード  | 半角数字                   | 1   | 1    | 0  | 0        | 0  | 0  | _    |     | 1:普通<br>2:当座<br>9:その他<br>※「9:その他」の場合、記録機関への請求IFで<br>は「3:別段」に変換する                                                                                                    | D07         |
| 25       | Ι           | 口座番号          | データレコード  | 半角数字                   | 7   | 7    | 0  | 0        | 0  | 0  | -    |     | 右詰め残り前ZERO                                                                                                    | D08         |
| 26       | Ι           | 債権金額          | データレコード  | 半角数字                   | 10  | 10   | 0  | 0        | 0  | 0  | _    |     | 発生記録請求(債務者請求方式):発生させる金額<br>発生記録請求(債権者請求方式):発生させる金額<br>譲渡記録請求:債権者請求方式):発生させる金額<br>譲渡記録請求:設減する金額(<債権金額)<br>分割譲渡記録請求:分割譲渡する金額(<債権金<br>額※)<br>本詰め残り前ZERO<br>※1ファイル内に同一債権に対する分割記録請求が複<br>数存在する場合は、先の分割記録請求で分割譲渡した<br>金額を差し引いた金額となる。 | D09         |
| 27       | I           | 支払期日          | データレコード  | 半角数字                   | 8   | 8    | 0  | 0        | -  | -  | -    |     | YYYYMMDD<br>種別コード「11」または「12」の場合必須。「20」ま<br>たは「30」の場合未設定。                                                                                                    | D10         |
| 28       | Ι           | 譲渡制限有無フラ<br>グ | データレコード  | 半角数字                   | 1   | 1    | Δ  | Δ        | _  | _  | _    |     | 0:制限なし<br>1:金融機関のみに制限<br>種別コード「11」または「12」の場合のみ設定可<br>能。設定されていない場合は、「0:制限なし」と<br>して取り扱う。                                                                                                    | D11         |
| 29       | Ι           | 記録番号          | データレコード  | 半角英数<br>字              | 20  | 20   | -  | -        | 0  | 0  | -    |     | 種別コード「20」または「30」の場合必須。                                                                                                    | D12         |
| 30       | Ι           | 保証随伴フラグ       | データレコード  | ,<br>半角数字              | 1   | 1    | _  | _        | Δ  | Δ  | _    |     | 0:無<br>1:有<br>種別コード「20」または「30」の場合のみ設定可<br>能。設定されていない場合は、「1:保証付き」と<br>して取り扱う。                                                                                                    | D13         |
| 31       | I           | 依頼人Ref.No.    | データレコード  | 半角                     | 40  | 40   | Δ  | Δ        | Δ  | Δ  | -    |     | 左詰め残りスペース<br>記録機関への請求IFでは「請求者Ref.No.」に読<br>み替える。                                                                                                    | D14         |
| 32       | Ι           | ダミー           | データレコード  | 半角                     | 115 | 115  | -  | -        | -  | -  | -    |     | スペース                                                                                                    | D15         |
| 33       | -           | トレーラレコード      | トレーラレコード | -                      | -   | -    | 0  | 0        | 0  | 0  | 1    | -   | -                                                                                                    | -           |
| 34       | I           | データ区分         | トレーラレコード | 半角数字                   | 1   | 1    | 0  | 0        | 0  | 0  | -    | 8   |                                                                                                    | T01         |
| 35       | I           | 合計件数          | トレーラレコード | 半角数字                   | 6   | 6    | 0  | 0        | 0  | 0  | -    |     | 右詰め残り前ZERO                                                                                                    | T02         |
| 36       | 1           | 台計金額          |          | 牛角数子                   | 12  | 12   | 0  | 0        | 0  | 0  | -    |     | 白詰の残り則ZERO                                                                                                    | T03         |
| 3/       | 1           | ダミー           |          | 千円                     | 231 | 231  | -  | -        | -  | -  | - 1  | -   |                                                                                                    | 104         |
| აშ<br>30 |             |               | エンドレコード  | _<br>半角数字              | 1   | 1    |    |          |    |    | _    | -   | -<br>0・エンドレコード                                                                                                    | -<br>E01    |
| 40       | I           | ダミー           | エンドレコード  | 平円或于<br>半角             | 249 | 249  | -  | <u> </u> | -  | -  | _    | 3   | スペース                                                                                                    | E01<br>E02  |
| ~~y/     |             |               |          | <br>ド長合計               | 250 | 250  |    | L        | I  | ·  | I    | 1   |                                                                                                    | LUZ         |
| デー       | <u>タレコー</u> | :             | レコー      | · <u>沃口</u> …<br>-ド長合計 | 250 | 250  |    |          |    |    |      |     |                                                                                                    |             |
| トレー      | -ラレコー       | -۲            | レコー      | ド長合計                   | 250 | 250  |    |          |    |    |      |     |                                                                                                    |             |
| エン       |             | •             | L7-      | -K통슬計                  | 250 | 250  |    |          |    |    |      |     |                                                                                                    |             |

#### 付録2 取引先情報登録ファイル(総合振込形式)

| 取引   | <b>概要</b><br>先情報   | 登録        | ファイル(総合振込ま                                   | 形式)。取引先情報を                                            | ファイル登録                                 | するため              | りの同う          | 2長-                    | ファイル。          |                    |                                                                                                    |
|------|--------------------|-----------|----------------------------------------------|-------------------------------------------------------|----------------------------------------|-------------------|---------------|------------------------|----------------|--------------------|----------------------------------------------------------------------------------------------------|
|      | . <b>Л</b> Т ГЛ С. | ×^        |                                              |                                                       | - / 1/2 五环                             | , 0,20            | ല /           |                        | / ///0         |                    |                                                                                                    |
| 利用師  | 基本情報<br>度·利用々      | イミン       | グ随時                                          |                                                       |                                        |                   |               |                        | フォー            | マット                | -++ - z h                                                                                            |
| プロトコ | 1/1/               | -142      | 旭时<br>HTTP                                   |                                                       |                                        |                   |               |                        | デリミク           | k 21:              |                                                                                                    |
|      |                    |           |                                              |                                                       |                                        |                   |               |                        | 改行コ            |                    |                                                                                                    |
| 繰り返し | レルール               |           | データレコード・                                     | ··取引先情報単位                                             |                                        |                   |               |                        |                |                    |                                                                                                    |
|      |                    |           |                                              |                                                       |                                        |                   |               |                        |                |                    | 必須欄<br>'O' 必須<br>'△' 任意、または条件により設定されることがある<br>'-' 設定なし(初期値を設定)                                       |
| 備考   |                    |           | マルチヘッダを認<br>全銀協制定フォー<br>改行コードが存在<br>取引先情報のフラ | 別める。エンドレコード<br>ーマットの総合振込形<br>Eする場合、その改行<br>アイル登録時は必須I | は1ファイルに<br>式に準拠して<br>コードは削除<br>頁目(〇)のみ | つきれ<br>いる。<br>する。 | /コード:<br>みを行う | が最 <sup>:</sup><br>う。必 | 後に存在す<br>須項目(C | する。(最初の<br>))以外は読み | コンドレコード以後の内容は無視)<br>や捨て、入カチェックも実施しない。                                                                |
| 項書   | 1/0                |           | 項目名                                          | グループ                                                  | 論理データ型                                 | 桁数                | バイト数          | 必須                     | 繰り返し           | 規定值                | 備考                                                                                                   |
| 1    | _                  | _^        | ッダレコード                                       | ヘッダレコード                                               | -                                      | -                 | -             | 0                      | -              | -                  | -                                                                                                    |
| 2    | 1                  | _         | テータ区分 話別っ い                                  | ヘッダレコート                                               | 半角数子                                   | 1                 | 1             | 0                      | -              | 1                  | 1:ヘツタレコート                                                                                            |
| 3    | 1                  | _         | 裡別→─►                                        | ハッダレコート                                               | 干用奴子                                   | Z                 | Z             | 0                      | -              | 21                 |                                                                                                    |
| 4    | Ι                  |           | コード区分                                        | ヘッダレコード                                               | 半角数字                                   | 1                 | 1             | 0                      | -              | -                  | 0:JIS<br>1:EBCDIC                                                                                    |
| 5    | Ι                  |           | 振込依頼人コード<br>(取引企業コード)                        | ヘッダレコード                                               | 半角数字                                   | 10                | 10            | Δ                      | -              | -                  | -                                                                                                    |
| 6    | I                  |           | 振込依頼人名                                       | ヘッダレコード                                               | 半角                                     | 40                | 40            | Δ                      | -              | -                  | -                                                                                                    |
| 7    | I                  |           | 取組日                                          | ヘッダレコード                                               | 半角数字                                   | 4                 | 4             | Δ                      | -              | -                  | -                                                                                                    |
| 8    | I                  | _         | 任问銀行番号<br>什向组行名                              | ヘッダレコート                                               | 牛用                                     | 4                 | 15            |                        | -              |                    | -                                                                                                    |
| 10   | I                  | -         | 化向载门石                                        | ヘッダレコード                                               | 十円<br>半角数字                             | 10                | 10            |                        | -              | _                  |                                                                                                    |
| 11   | I                  |           | 什向支店名                                        | ヘッダレコード                                               | 半角                                     | 15                | 15            | $\overline{\wedge}$    | -              | -                  | -                                                                                                    |
| 12   | I                  |           | 預金種目(依頼人)                                    | ヘッダレコード                                               | 半角数字                                   | 1                 | 1             | Δ                      | -              | -                  | -                                                                                                    |
| 13   | Ι                  |           | 口座番号(依頼人)                                    | ヘッダレコード                                               | 半角数字                                   | 7                 | 7             | $\triangle$            | -              | -                  | -                                                                                                    |
| 14   | ī                  | -         | ダミー                                          | ヘッダレコード                                               | 坐角                                     | 17                | 17            | -                      | -              | _                  | スペース                                                                                                 |
| 15   | -                  | デ         | <u>/~~</u><br>一タレコード                         | データレコード                                               | -                                      | -                 | -             | 0                      | 1以上            | -                  | -                                                                                                    |
| 16   | Ι                  | ľ         | データ区分                                        | データレコード                                               | 半角数字                                   | 1                 | 1             | Õ                      | -              | 2                  | 2: データレコード                                                                                           |
| 17   | I                  |           | 被仕向銀行番号                                      | データレコード                                               | 半角数字                                   | 4                 | 4             | Ō                      | -              | -                  | 取引先情報ファイル登録では「金融機関コード」に読み替える。                                                                        |
| 18   | Ι                  |           | 被仕向銀行名                                       | データレコード                                               | 半角                                     | 15                | 15            | Δ                      | -              | -                  | -                                                                                                    |
| 19   | Ι                  |           | 被仕向支店番号                                      | データレコード                                               | 半角数字                                   | 3                 | 3             | 0                      | -              | -                  | 取引先情報ファイル登録では「支店コード」に読み替える。                                                                          |
| 20   | Ι                  |           | 被仕向支店名                                       | データレコード                                               | 半角                                     | 15                | 15            | Δ                      | -              | -                  | -                                                                                                    |
| 21   | Ι                  |           | 手形交換所番号                                      | データレコード                                               | 半角数字                                   | 4                 | 4             | Δ                      | -              | -                  | -                                                                                                    |
| 22   | Ι                  |           | 預金種目                                         | データレコード                                               | 半角数字                                   | 1                 | 1             | 0                      | -              | -                  | 1:普通<br>2:当座<br>9:その他(別段)<br>取引先情報ファイル登録では「口座種別」に読み替える。                                              |
| 23   | Ι                  |           | 口座番号                                         | データレコード                                               | 半角数字                                   | 7                 | 7             | 0                      | -              | -                  | 右詰め残り前ZERO                                                                                           |
| 24   | I                  |           | 受取人名                                         | データレコード                                               | 半角                                     | 30                | 30            | Δ                      | -              | -                  | -                                                                                                    |
| 25   | Ι                  |           | 振込金額                                         | データレコード                                               | 半角数字                                   | 10                | 10            | Δ                      | -              | -                  | 右詰め残り前ZERO。<br>取引先情報ファイル登録では「登録債権金額」に読み替える。<br>「ファイル中の金額を債権金額として登録」をチェックしなかった<br>場合は、取引先情報に金額を設定しない。 |
| 26   | I                  |           | 新規コード                                        | テータレコード                                               | 半角数字                                   | 1                 | 1             | Δ                      | -              | -                  | -                                                                                                    |
| 2/   | 1                  | -         | 版各コート]<br>厨家コード?                             | <u>ナーダレコート</u><br>データレコード                             | 千円奴子                                   | 10                | 10            |                        | -              | -                  | -                                                                                                    |
| 29   | -                  |           | <sub>顧各コード2</sub><br>EDI情報                   | データレコード                                               | <u>十月奴于</u><br>-                       | -                 | -             | Δ                      | _              | _                  | 「項番30「識別表示」が「Y」の場合のみ、項番27「顧客コード1」、<br>項番28「顧客コード2」に代わり当該項目を指定。                                       |
| 30   | Ι                  |           | 振込指定区分                                       | データレコード                                               | 半角数字                                   | 1                 | 1             | Δ                      | -              | -                  | -                                                                                                    |
| 31   | Ι                  |           | 識別表示                                         | データレコード                                               | 半角                                     | 1                 | 1             | Δ                      | -              | -                  | -                                                                                                    |
| 32   | Ι                  | -         | ダミー                                          | テータレコード                                               | 半角                                     | 7                 | 7             | -                      | -              | -                  | スペース                                                                                                 |
| 33   | -                  | 니니        | レーラレコード<br>データロハ                             |                                                       | -<br>业存数中                              | -                 | -             | 0                      | -              | -                  |                                                                                                    |
| 34   | 1                  | -         | アーダ区分<br>全計進数                                |                                                       | 千円奴子                                   | 1                 | 1             | 0                      | -              | 8                  | 8: トレーフレコート<br>左註が建し前75P0                                                                            |
| 30   | I                  | -         | 口前 叶奴<br>合計 全 翊                              | トレーラレコード                                              | 十円奴子<br>半角数字                           | 0<br>12           | 12            |                        | _              | -                  | 121 亩 は775 ツ 削 Z E R O<br>右 詰 め 残 り 前 7 E R O                                                        |
| 37   | I                  | -         | ロヨ 単版<br>ダミー                                 |                                                       | 半角奴士                                   | 101               | 101           | -                      | _              | _                  | スペース                                                                                                 |
| 38   | -                  | T         | ンドレコード                                       | エンドレコード                                               | -                                      | -                 | -             | 0                      | -              | -                  | -                                                                                                    |
| 39   | Ι                  | 1         | データ区分                                        | エンドレコード                                               | 半角数字                                   | 1                 | 1             | Ó                      | -              | 9                  | 9:エンドレコード                                                                                            |
| 40   | Ι                  | 1         | ダミー                                          | エンドレコード                                               | 半角                                     | 119               | 119           | -                      | -              |                    | スペース                                                                                                 |
| ヘック  | ダレコー               | ۰F        |                                              | レコー                                                   | ド長合計                                   | 120               | 120           |                        |                |                    |                                                                                                    |
| デー   | タレコー               | -15       |                                              | レコ-                                                   | ド長合計                                   | 120               | 120           |                        |                |                    |                                                                                                    |
| トレー  | -ラレコ・              | <u>–۴</u> |                                              | レコー                                                   | -ド長合計                                  | 120               | 120           |                        |                |                    |                                                                                                    |
| エント  | ・レコー               | 1         |                                              | レコ-                                                   | - ト長合計                                 | 120               | 120           |                        |                |                    |                                                                                                    |

#### <u>付録3 取引先情報登録ファイル(CSV形式)</u>

| 取引き                                                                                                    |                       | 録ファイル(CSV形式)。取   | 引先情報をファイ | ノル登録(アップロー | ド)またに | は登録済 | みの          | 全取    | 引先情報る | を還元(ダ | ゚ウンロード)するためのCSV                                       | ファイルの拡張版フォーマッ                                                                                              |  |
|----------------------------------------------------------------------------------------------------|-----------------------|------------------|----------|------------|-------|------|-------------|-------|-------|-------|-------------------------------------------------------|----------------------------------------------------------------------------------------------------|--|
|                                                                                                    | 基本情報                  |                  |          |            |       |      |             |       | _     | _     | 0                                                     |                                                                                                    |  |
| 利用類                                                                                                    | 度・利用タイ                | (ミング)随時          |          |            |       |      |             |       | フォー   | マット   | CSV                                                   |                                                                                                    |  |
| プロトコ                                                                                                    | IV                    | HTTP             |          |            |       |      |             |       | デリミ   | 9     | カンマ区切り                                                |                                                                                                    |  |
|                                                                                                    |                       |                  |          |            |       |      |             |       | 改行:   | 3—K   | CR+LF、CR、LF                                           |                                                                                                    |  |
| 練り返                                                                                                    | _ <i>n</i> _ <i>n</i> | 7-9レコート …        | 取引先情報単位  |            |       |      |             |       |       |       | 必須欄<br>'O' 必須<br>'△' 任意、または条件により話<br>'-' 設定なし(初期値を設定) | 設定されることがある                                                                                                 |  |
| <ul> <li>★ アンロード</li> <li>以下の項目については、規定の桁数に満たない場合、前ZEROをシステムで補完し登録する。</li> <li>・利用者番号</li> <li>・金融機関コード</li> <li>・支店コード</li> <li>・口座番号</li> <li>改行コードは、「CR+LF、CR、LF」いずれも可能とする。</li> <li>ダブルクォートの設定は任意とする。(あり/なしいずれの場合でも登録可能とする。)</li> <li>★ダウンロード</li> <li>利用者レコードは、画面指定時のみ出力する。</li> <li>ソートに関しては下記の通りとする。</li> <li>取引先レコード、利用者レコードの順で出力する。各レコード毎のソート条件は以下の通りとする。</li> <li>く取引先レコード、利用者レコードの順で出力する。各レコード毎のソート条件は以下の通りとする。     <li>(取引先レコード、利用者モコード(繰り返しルール(1))&gt;     <li>①利用者番号(昇順)、金融機関コード(昇順)、支店コード(昇順)、口座種別(昇順)、口座番号(昇順)     <li>②利用者番号(昇順)、金融機関コード(昇順)、支店コード(昇順)、口座種別(昇順)、口座番号(昇順)     改行コードは、「CR+LF」とする。     </li> </li></li></li></ul> |                       |                  |          |            |       |      |             |       |       |       |                                                       |                                                                                                    |  |
|                                                                                                    | ファイル項目                | 3                |          | -          |       |      |             |       |       |       |                                                       |                                                                                                    |  |
| 項番                                                                                                    | I/O                   | 項目名              | グループ     | 論理データ型     | 析数    | バイト数 | <u></u>     | 須     | 繰り返し  | 規定値   | アルプロードの場合                                             |                                                                                                    |  |
| 1                                                                                                    | -                     | データレコード          | データレコード  | _          | _     | -    | -           | -     | 1111  | _     |                                                       | メリンロードの場合                                                                                                  |  |
| 2                                                                                                    | I/O                   | データ区分            | データレコード  | 半角数字       | 1     | 1    | 0           | 0     | -     | -     | 1:取引先レコード                                             | 1:取引先レコード<br>2:利用者レコード                                                                                     |  |
| 3                                                                                                    | I/O                   | 利用者番号            | データレコード  | 半角英数字      | 9     | 9    | $\triangle$ | 0     | -     | -     | 固定長                                                   |                                                                                                    |  |
| 4                                                                                                    | I/0                   | 法人名/個人事<br>業者名カナ | データレコード  | 半角         | 200   | 200  | Δ           | Δ     | -     | -     | 未使用                                                   | (※2)                                                                                                    |  |
| 5                                                                                                    | I/0                   | 法人名/個人事<br>業者名   | データレコード  | 全角         | 100   | 200  | Δ           | Δ     | -     | -     | 未使用                                                   | (※2)                                                                                                    |  |
| 6                                                                                                    | I/0                   | 金融機関コード          | データレコード  | 半角数字       | 4     | 4    | 0           | 0     | -     | -     | 固定長                                                   |                                                                                                    |  |
| /                                                                                                    | 1/0                   | 文店コート            | テータレコード  | 十角数子       | 3     | 3    | 0           | 0     | -     | -     | 回疋長                                                   |                                                                                                    |  |
| 8                                                                                                    | I/O                   | 口座種別             | データレコード  | 半角数字       | 1     | 1    | 0           | 0     | -     | -     | 1:普通<br>2:当座<br>9:その他(別段)                             |                                                                                                    |  |
| 9                                                                                                    | I/O                   | 口座番号             | データレコード  | 半角数字       | 7     | 7    | 0           | Ō     | -     | -     | 固定長                                                   |                                                                                                    |  |
| 10                                                                                                    | I/O                   | 登録名              | データレコード  | 全角/半角      | 60    | 120  | Δ           | 0     | -     | -     | 全角のみ                                                  | ・項番2「データ区分」が「1:<br>取引先レコード」の場合、<br>「取引先登録名」を設定(全<br>角)<br>・項番2「データ区分」が「2:<br>利用者レコード」の場合、<br>「口座名義」を設定(半角) |  |
| 11                                                                                                    | I/O                   | 登録債権金額           | データレコード  | 半角数字       | 10    | 10   | Δ           | Δ     | -     | -     | 「ZERO」および「未設定」<br>の場合は、取引先情報に<br>金額を設定しない。            | (※2)                                                                                                    |  |
| 12                                                                                                    | I/O                   | 金融機関名            | データレコード  | 全角         | 100   | 200  | Δ           | 0     | -     | -     | 未使用                                                   |                                                                                                    |  |
| 12                                                                                                    | 1/0                   | 支店名              | データレコード  | 全鱼         | 100   | 200  | ^           | 0     | _     | _     | 未使用                                                   |                                                                                                    |  |
|                                                                                                    | A/                    |                  |          |            | 00    | 200  | ·           | · · · | 1     | i i   | IT IT IA/II                                           |                                                                                                    |  |

| 項番                 | I/O | 項目名         | グループ    | 論理データ型 | 析数 | バイト数 | UL | DL | 繰り返し | 規定値 | アップロードの場合                                    | 第考 ダウンロードの場合                                   |
|--------------------|-----|-------------|---------|--------|----|------|----|----|------|-----|----------------------------------------------|------------------------------------------------|
| 14                 | I/O | 取引先グループIDO1 | データレコード | 半角数字   | 1  | 1    | 0  | Δ  | _    | -   | 0:非所属<br>1:所属<br>(※1)                        | 0:非所属<br>1:所属<br>(※2)                          |
| 15                 | I/O | 取引先グループID02 | データレコード | 半角数字   | 1  | 1    | 0  | Δ  | _    | -   | 0:非所属<br>1:所属<br>(※1)                        | 0:非所属<br>1:所属<br>(※2)                          |
| 16                 | I/O | 取引先グループIDO3 | データレコード | 半角数字   | 1  | 1    | 0  | Δ  | -    | -   | 0:非所属<br>1:所属<br>(※1)                        | 0:非所属<br>1:所属<br>(※2)                          |
| 17                 | I/O | 取引先グループIDO4 | データレコード | 半角数字   | 1  | 1    | 0  | Δ  | -    | -   | 0:非所属<br>1:所属<br>(※1)                        | 0:非所属<br>1:所属<br>(※2)                          |
| 18                 | I/O | 取引先グループID05 | データレコード | 半角数字   | 1  | 1    | 0  | Δ  | -    | -   | 0:非所属<br>1:所属<br>(※1)                        | 0:非所属<br>1:所属<br>(※2)                          |
| 19                 | I/O | 取引先グループID06 | データレコード | 半角数字   | 1  | 1    | 0  | Δ  | -    | -   | 0:非所属<br>1:所属<br>(※1)                        | 0:非所属<br>1:所属<br>(※2)                          |
| 20                 | I/O | 取引先グル一プID07 | データレコード | 半角数字   | 1  | 1    | 0  | Δ  | -    | -   | 0:非所属<br>1:所属<br>(※1)                        | 0:非所属<br>1:所属<br>(※2)                          |
| 21                 | I/O | 取引先グループID08 | データレコード | 半角数字   | 1  | 1    | 0  | Δ  | -    | -   | 0:非所属<br>1:所属<br>(※1)                        | 0:非所属<br>1:所属<br>(※2)                          |
| 22                 | I/O | 取引先グループID09 | データレコード | 半角数字   | 1  | 1    | 0  | Δ  | -    | -   | 0:非所属<br>1:所属<br>(※1)                        | 0:非所属<br>1:所属<br>(※2)                          |
| 23                 | I/O | 取引先グループID10 | データレコード | 半角数字   | 1  | 1    | 0  | Δ  | -    | -   | 0:非所属<br>1:所属<br>(※1)                        | 0:非所属<br>1:所属<br>(※2)                          |
| 24                 | I/O | 取引先グループID11 | データレコード | 半角数字   | 1  | 1    | 0  | Δ  | -    | -   | 0:非所属<br>1:所属<br>(※1)                        | 0:非所属<br>1:所属<br>(※2)                          |
| 25                 | I/O | 取引先グループID12 | データレコード | 半角数字   | 1  | 1    | 0  | Δ  | -    | -   | 0:非所属<br>1:所属<br>(※1)                        | 0:非所属<br>1:所属<br>(※2)                          |
| 26                 | I/O | 取引先グループID13 | データレコード | 半角数字   | 1  | 1    | 0  | Δ  | -    | -   | 0:非所属<br>1:所属<br>(※1)                        | 0:非所属<br>1:所属<br>(※2)                          |
| 27                 | I/O | 取引先グル一プID14 | データレコード | 半角数字   | 1  | 1    | 0  | Δ  | -    | -   | 0:非所属<br>1:所属<br>(※1)                        | 0:非所属<br>1:所属<br>(※2)                          |
| 28                 | I/O | 取引先グル一プID15 | データレコード | 半角数字   | 1  | 1    | 0  | Δ  | -    | -   | 0:非所属<br>1:所属<br>(※1)                        | 0:非所属<br>1:所属<br>(※2)                          |
| 29                 | I/O | 取引先グループID16 | データレコード | 半角数字   | 1  | 1    | 0  | Δ  | -    | -   | 0:非所属<br>1:所属<br>(※1)                        | 0:非所属<br>1:所属<br>(※2)                          |
| 30                 | I/O | 取引先グル一プID17 | データレコード | 半角数字   | 1  | 1    | 0  | Δ  | -    | -   | 0:非所属<br>1:所属<br>(※1)                        | 0:非所属<br>1:所属<br>(※2)                          |
| 31                 | I/O | 取引先グループID18 | データレコード | 半角数字   | 1  | 1    | 0  | Δ  | -    | -   | 0:非所属<br>1:所属<br>(※1)                        | 0:非所属<br>1:所属<br>(※2)                          |
| 32                 | I/O | 取引先グループID19 | データレコード | 半角数字   | 1  | 1    | 0  | Δ  | -    | -   | 0:非所属<br>1:所属<br>(※1)                        | 0:非所属<br>1:所属<br>(※2)                          |
| 33                 | I/O | 取引先グループID20 | データレコード | 半角数字   | 1  | 1    | 0  | Δ  | -    | -   | 0:非所属<br>1:所属<br>(※1)                        | 0:非所属<br>1:所属<br>(※2)                          |
| 34                 | I/O | 手数料         | データレコード | -      | -  | -    | -  | -  | -    | -   | -                                            |                                                |
| 35                 | 1/0 | 手数料負扣区分     | データレコード | 半角数字   | 1  | 1    |    |    | _    | _   | 1:当方負担<br>2:先方負担(登録済み金<br>額)<br>3:先方負担(指定金額) | 1:当方負担<br>2:先方負担(登録済み金<br>額)<br>3:先方負担(指定金額)   |
| 00                 |     |             |         |        |    |      |    |    |      |     | ※「未設定」の場合は、「1:<br>当方自相」として取り扱う               | ※「未設定」の場合は、「1:<br>当方自相」として取り扱う                 |
| $\left  - \right $ |     |             |         |        |    |      |    |    |      |     |                                              |                                                |
| 36                 | I/O | 指定金額        | データレコード | 半角数字   | 4  | 4    | Δ  | Δ  | -    | -   | 先方負担手数料区分が<br>「3:先方負担(指定金額)」<br>の場合、値を設定する。  | 先方負担手数料区分が「3:<br>先方負担(指定金額)」以外<br>の場合、値を設定しない。 |

|    |     |                       | مت بدد    |        | 100 100. |      | ல் | 1  | 48 ( 1987) |     |                       | 借者        |
|----|-----|-----------------------|-----------|--------|----------|------|----|----|------------|-----|-----------------------|-----------|
| 項書 | 1/0 | 項目名                   | グループ      | 蘭理データ型 | 有數       | バイト数 | UL | DL | 繰り返し       | 規定值 | アップロードの場合             | ダウンロードの場合 |
| 37 | I/O | ダミー01                 | データレコード - |        | -        | -    | -  | -  | -          | -   | 未使用項目                 |           |
| 38 | I/O | ダミー02                 | データレコード - |        | -        | -    | -  | -  | -          | -   | 未使用項目                 |           |
| 39 | I/O | ダミー03                 | データレコード - |        | -        | -    | -  | -  | -          | -   | 未使用項目                 |           |
| 40 | I/O | ダミー04                 | データレコード - |        | -        | -    | -  | -  | -          | -   | 未使用項目                 |           |
| 41 | I/O | ダミー05                 | データレコード - |        | -        | -    | -  | -  | -          | -   | 未使用項目                 |           |
| 42 | I/O | ダミー06                 | データレコード - |        | -        | -    | -  | -  | -          | -   | 未使用項目                 |           |
| 43 | I/O | ダミー07                 | データレコード - |        | -        | -    | -  | -  | -          | -   | 未使用項目                 |           |
| 44 | I/O | ダミー08                 | データレコード - |        | -        | -    | -  | -  | -          | -   | 未使用項目                 |           |
| 45 | 1/0 | タミー09                 | データレコード - |        | -        | -    | -  | -  | -          | -   | 未使用項目                 |           |
| 46 | 1/0 | <u>\$10</u>           | データレコード - |        | -        | -    | -  | -  | -          | -   | 未使用項目                 |           |
| 4/ | 1/0 | 95-11                 |           |        | -        | -    | -  | -  | -          | -   | 未使用項目                 |           |
| 48 | 1/0 | 95-12                 |           |        | -        | -    | -  | -  | -          | -   | 未使用項目                 |           |
| 49 | 1/0 | 95-13                 |           |        | -        | -    | -  | -  | -          | -   | 未使用項目                 |           |
| 50 | 1/0 | Ø≤−14                 |           |        | -        | -    | -  | -  | -          | -   | <u>未使用項目</u>          |           |
| 51 | 1/0 | <u> </u>              |           |        | -        | -    | -  | -  | -          | -   |                       |           |
| 52 | 1/0 | <u> </u>              |           |        | -        | -    | -  | -  | -          | -   |                       |           |
| 53 | 1/0 | <u> </u>              |           |        | -        | -    | -  | -  | -          | -   |                       |           |
| 54 | 1/0 | <u> </u>              |           |        | -        | -    | -  | -  | -          | -   |                       |           |
| 55 | 1/0 | ×=-19                 |           |        | -        | -    | -  | -  | -          | -   |                       |           |
| 50 | 1/0 | 9 <u>5</u> - 20       |           |        | -        | -    | -  | -  | -          | -   |                       |           |
| 57 | 1/0 | ×=-21                 |           |        | -        | -    | -  | -  | -          | _   |                       |           |
| 58 | 1/0 | <u> </u>              |           |        | -        | -    | -  | -  | -          | _   |                       |           |
| 59 | 1/0 | 92-23<br>K2 04        |           |        | -        | -    | -  | -  | -          | _   |                       |           |
| 61 | 1/0 | 32-24<br>K2 05        |           |        | -        | -    | -  | -  | -          | _   |                       |           |
| 60 | 1/0 | 72-25<br>K2 06        |           |        | -        | -    | -  | -  | -          | _   | 本使用項日                 |           |
| 62 | 1/0 | 72-20<br>K= 07        |           |        | -        | -    | -  | -  | -          | _   |                       |           |
| 64 | 1/0 | J = 27<br>J = 200     | データレコードー  |        | _        | _    | _  | _  | _          |     |                       |           |
| 65 | 1/0 | 72-20<br>#2-20        | データレコードー  |        | _        | _    | _  | _  | _          |     |                       |           |
| 66 | 1/0 | <u>72-29</u><br>43-30 |           |        | _        | _    | _  | _  | _          | _   |                       |           |
| 67 | 1/0 | 52-30<br>52-31        |           |        | _        | _    | _  | _  | _          | _   |                       |           |
| 68 | 1/0 | J = 31                |           |        | -        | -    | -  | -  | -          | -   | <u>本区市场日</u><br>丰佑田佰日 |           |
| 60 | 1/0 | J 3 32<br>J 3 3 2     |           |        | -        | -    | -  | -  | -          | -   | <u>本区市场日</u><br>丰佑田佰日 |           |
| 70 | 1/0 | J 30<br>J 31          |           |        | -        | -    | -  | -  | -          | -   | <u>本区市场日</u><br>丰佑田佰日 |           |
| 70 | 1/0 | J 34<br>J 3-25        |           |        | -        | -    | -  | -  | -          | _   | <u>本区市场日</u><br>丰佑田佰日 |           |
| 72 | 1/0 | <u>メニー36</u>          |           |        | -        | -    | -  | -  | -          | -   | 卡 由 田 佰 日             |           |
| 73 | 1/0 | V= 00<br>V=-37        | データレコードー  |        | -        | -    | -  | -  | -          | -   | 卡 由 田 佰 日             |           |
| 74 | 1/0 | 43-38                 | データレコードー  |        | -        | -    | -  | -  | -          | -   | 卡 由 田 佰 日             |           |
| 75 | 1/0 | <u>75 00</u><br>45-39 | データレコードー  |        | -        | -    | -  | -  | -          | -   | 卡 由 田 佰 日             |           |
| 76 | 1/0 | x= 00                 |           |        | -        | -    | -  | -  | -          | -   | 未使用項日                 |           |
| 77 | 1/0 | ダミー41                 | データレコード - |        | -        | -    | -  | -  | -          | -   | 未使用項目                 |           |
| 78 | 1/0 | x=-42                 | データレコードー  |        | -        | -    | -  | -  | -          | -   | 未使用項目                 |           |
| 79 | 1/0 | x=-43                 | データレコードー  |        | -        | -    | -  | -  | -          | -   | 未使用項目                 |           |
| 80 | I/0 | ダミー44                 | データレコードー  |        | -        | -    | -  | -  | -          | -   | 未使用項目                 |           |
| 81 | I/0 | ダミー45                 | データレコードー  |        | -        | -    | -  | -  | -          | -   | 未使用項目                 |           |
| 82 | I/0 | ダミー46                 | データレコードー  |        | -        | -    | -  | -  | -          | -   | 未使用項目                 |           |
| 83 | I/0 | ダミー47                 | データレコードー  |        | -        | -    | -  | -  | -          | -   | 未使用項目                 |           |
| 84 | I/0 | ダミー48                 | データレコードー  |        | -        | -    | -  | -  | -          | -   | 未使用項目                 |           |
| 85 | I/0 | ダミー49                 | データレコードー  |        | -        | -    | -  | -  | -          | -   | 未使用項目                 |           |
| 86 | I/0 | ダミー50                 | データレコードー  |        | -        | -    | -  | -  | -          | -   | 未使用項目                 |           |
| 87 | I/0 | 改行コード                 | データレコードー  |        | 2        | 2    | 0  | 0  | -          | -   | CR+LF, CR, LF         | CR+LF     |
|    |     |                       |           |        |          |      |    | -  |            |     |                       |           |

(※1)値の設定が無い場合は「0:非所属」として取り扱う (※2)項番2「データ区分」が「2:利用者レコード」の場合、値を設定しない。